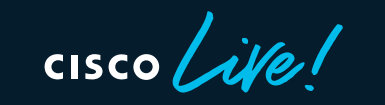

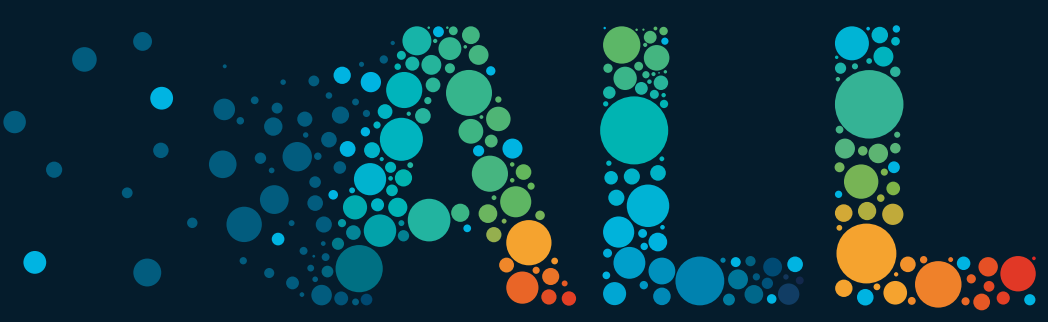

#CiscoLive

 IIIII
 The bridge to possible

# **Cross-Domain Integration**

Troubleshooting Cisco SD-Access - SD-WAN Integration

Mariusz Kaźmierski Principal Engineer, EMEAR CX Centers BRKTRS-3457

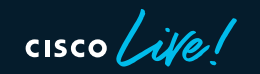

#CiscoLive

# Cisco Webex App

### **Questions?**

Use Cisco Webex App to chat with the speaker after the session

### How

- **1** Find this session in the Cisco Live Mobile App
- 2 Click "Join the Discussion"
- 3 Install the Webex App or go directly to the Webex space
- 4 Enter messages/questions in the Webex space

# Webex spaces will be moderated by the speaker until June 17, 2022.

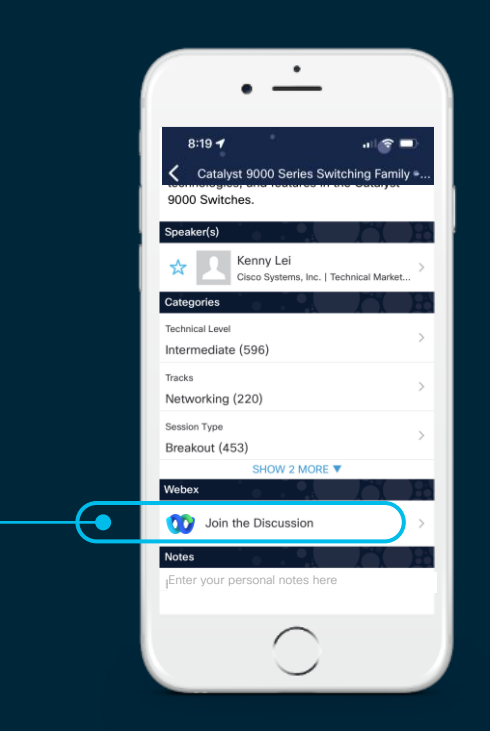

https://ciscolive.ciscoevents.com/ciscolivebot/#BRKTRS-3457

cisco / ille

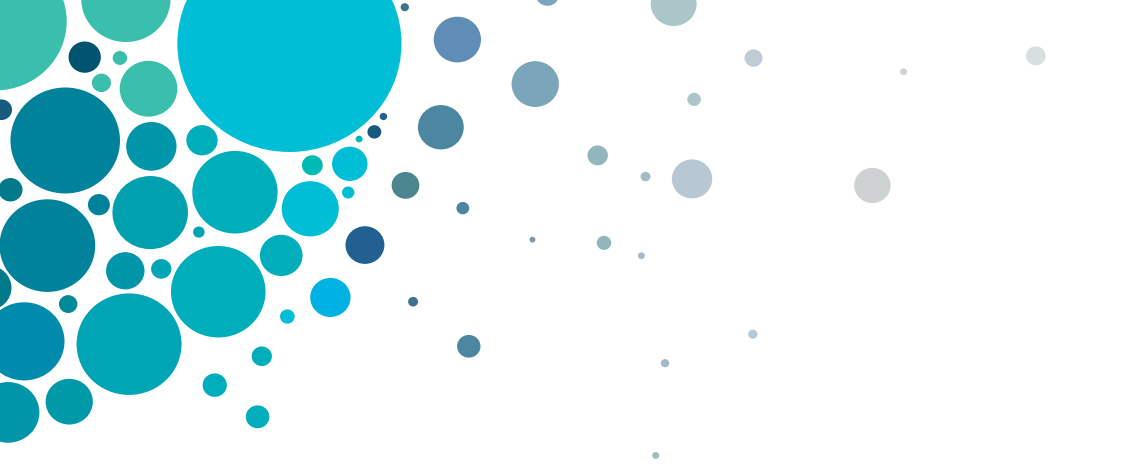

# Agenda

SD-Access / SD-WAN: Basics
 Oreco, Demoine Supported Decision

2) Cross-Domain: Supported Designs

3) SD-Access / SD-WAN: Integration Principles

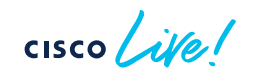

# 1. SD-Access / SD-WAN Basics

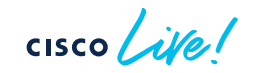

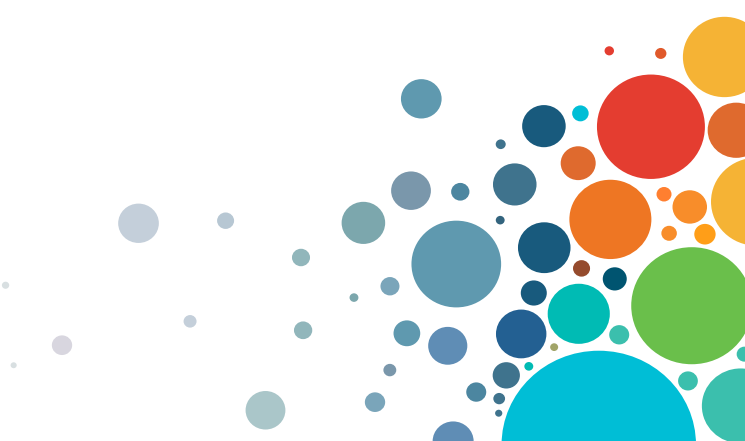

# SD-Access (SDA) - basics

Software

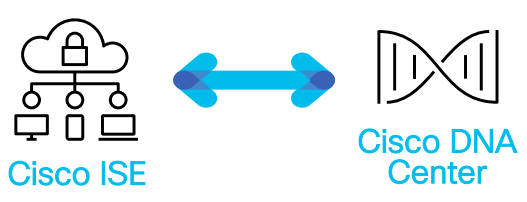

**Cisco DNA Center** 

Orchestrator responsible for intent-based automation and assurance in Campus Network.

### **Cisco Identity Services Engine (ISE)**

Engine that provides a dynamic end-point to SGT group mapping and policy definition.

cisco /

# SD-Access (SDA) - basics

**Cisco ISE** 

**Cisco DNA** 

Center

### **Cisco DNA Center**

Orchestrator responsible for intent-based automation and assurance in Campus Network.

### **Cisco Identity Services Engine (ISE)**

Engine that provides a dynamic end-point to SGT group mapping and policy definition.

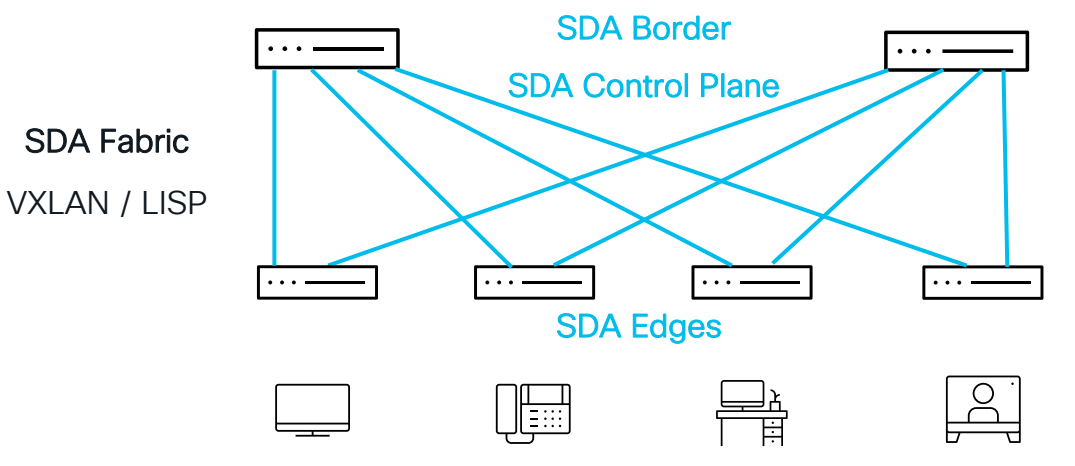

### **SDA Border**

Fabric device that connects SDA Fabric with the external network.

### **SDA Control Plane**

Fabric device that governs controlplane operations in the fabric.

### SDA Edge

Fabric device to which end-points are connected to.

Software

## SD-WAN - basics

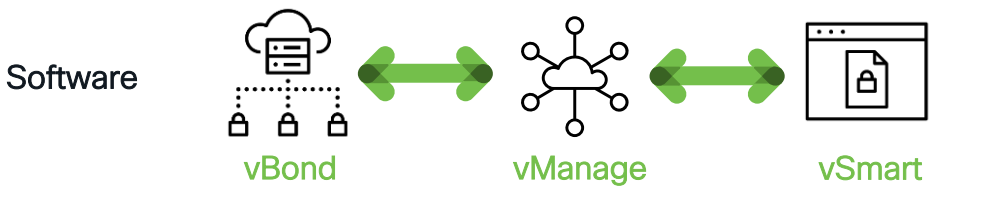

### vManage

management-plane and single pane of glass for day0, day1 and day2 operations in SD-WAN.

#### vBond

orchestration-plane responsible for onboarding (Zero Touch Provisioning) new devices into SD-WAN fabric.

### vSmart

**control-plane** responsible for applying and enforcing configured policies in SD-WAN fabric.

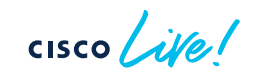

## SD-WAN - basics

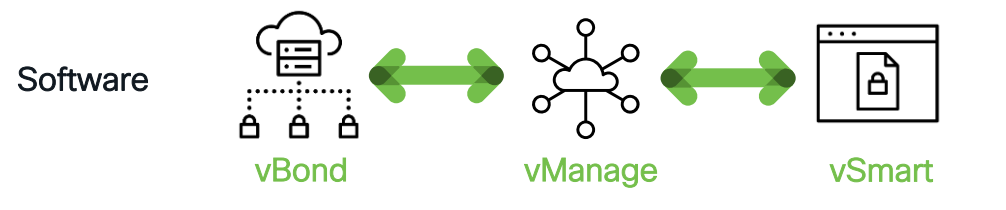

### vManage

**management-plane** and single pane of glass for day0, day1 and day2 operations in SD-WAN.

### vBond

orchestration-plane responsible for onboarding (Zero Touch Provisioning) new devices into SD-WAN fabric.

### vSmart

**control-plane** responsible for applying and enforcing configured policies in SD-WAN fabric.

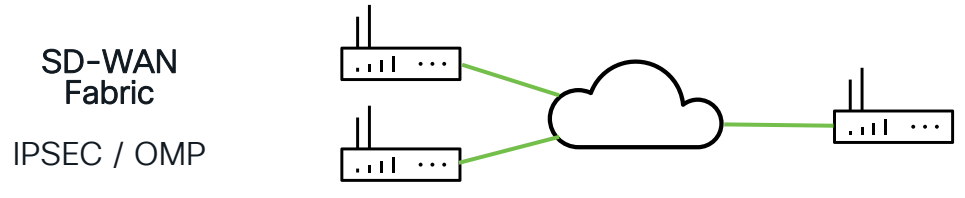

### cEdge

data plane device that forwards packets based on decisions received from the control plane (vSmarts).

## SD-Access - SD-WAN: Comparison

| Function            | SD-Access        | SD-WAN                      |
|---------------------|------------------|-----------------------------|
| Management          | Cisco DNA Center | vBond – UI<br>vManage – NMS |
| Control Plane       | LISP             | vSmart (OMP)                |
| Data Plane Underlay | Based on RLOC    | Based in TLOC               |
| Data Plane Overlay  | VXLAN            | IPSec                       |

# 2. Cross-Domain Supported Designs

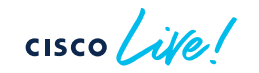

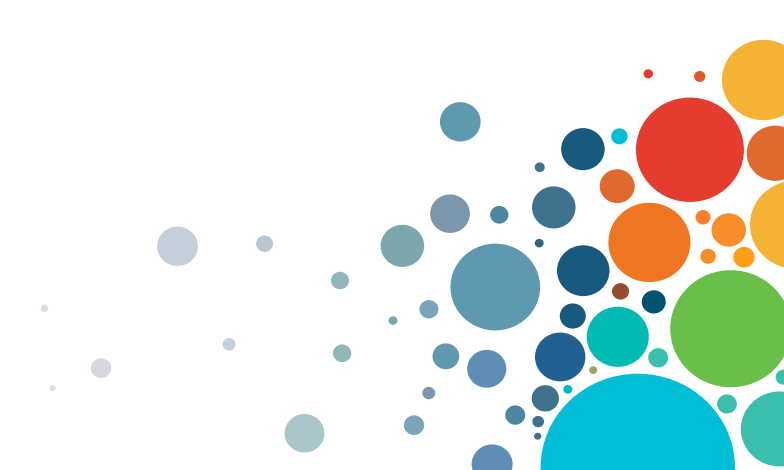

## Integration Goals – WHY?

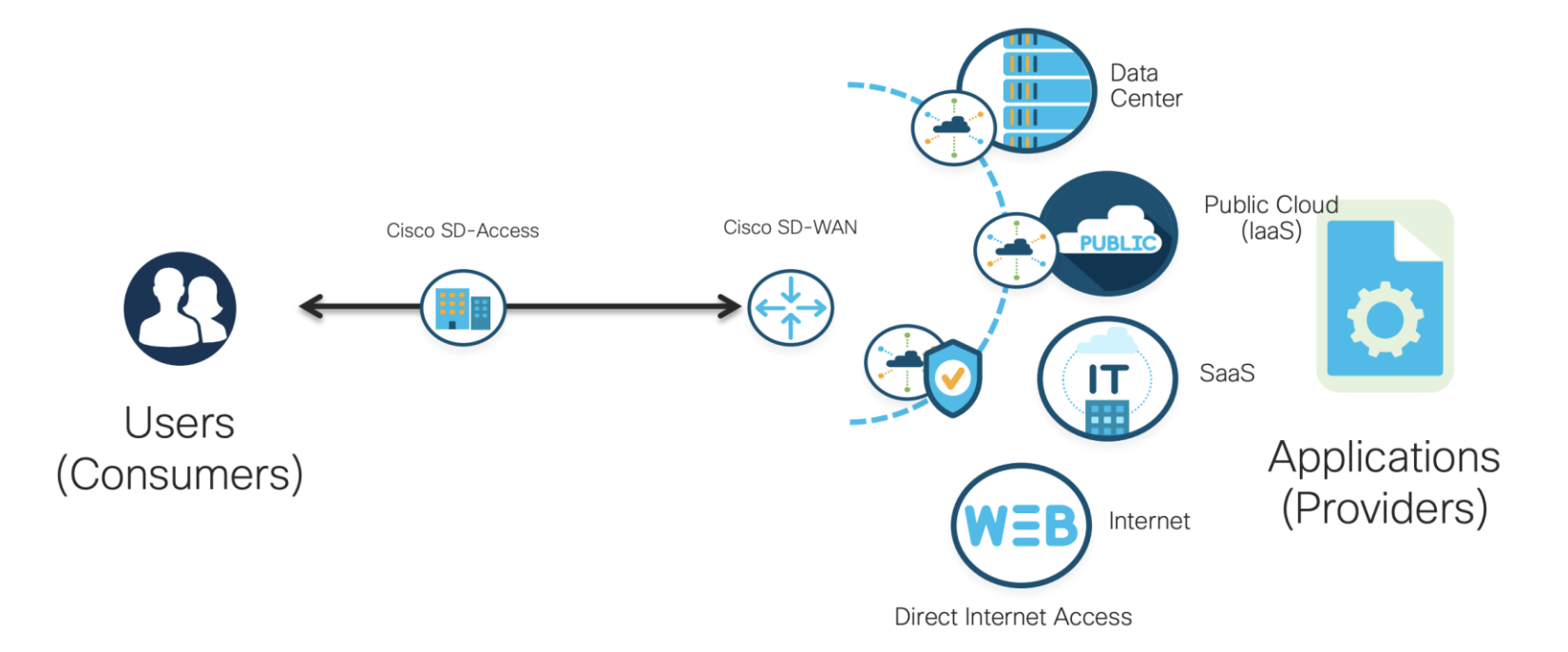

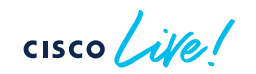

## Integration Goals – WHY?

1) Ensure micro- and macro-segmentation across the whole enterprise.

2) Use consistent end-to-end group-based policies.

3) Leverage intelligent routing between different branch offices.

4) Automate new site deployments.

5) Monitor network via single pane of glass.

cisco ile

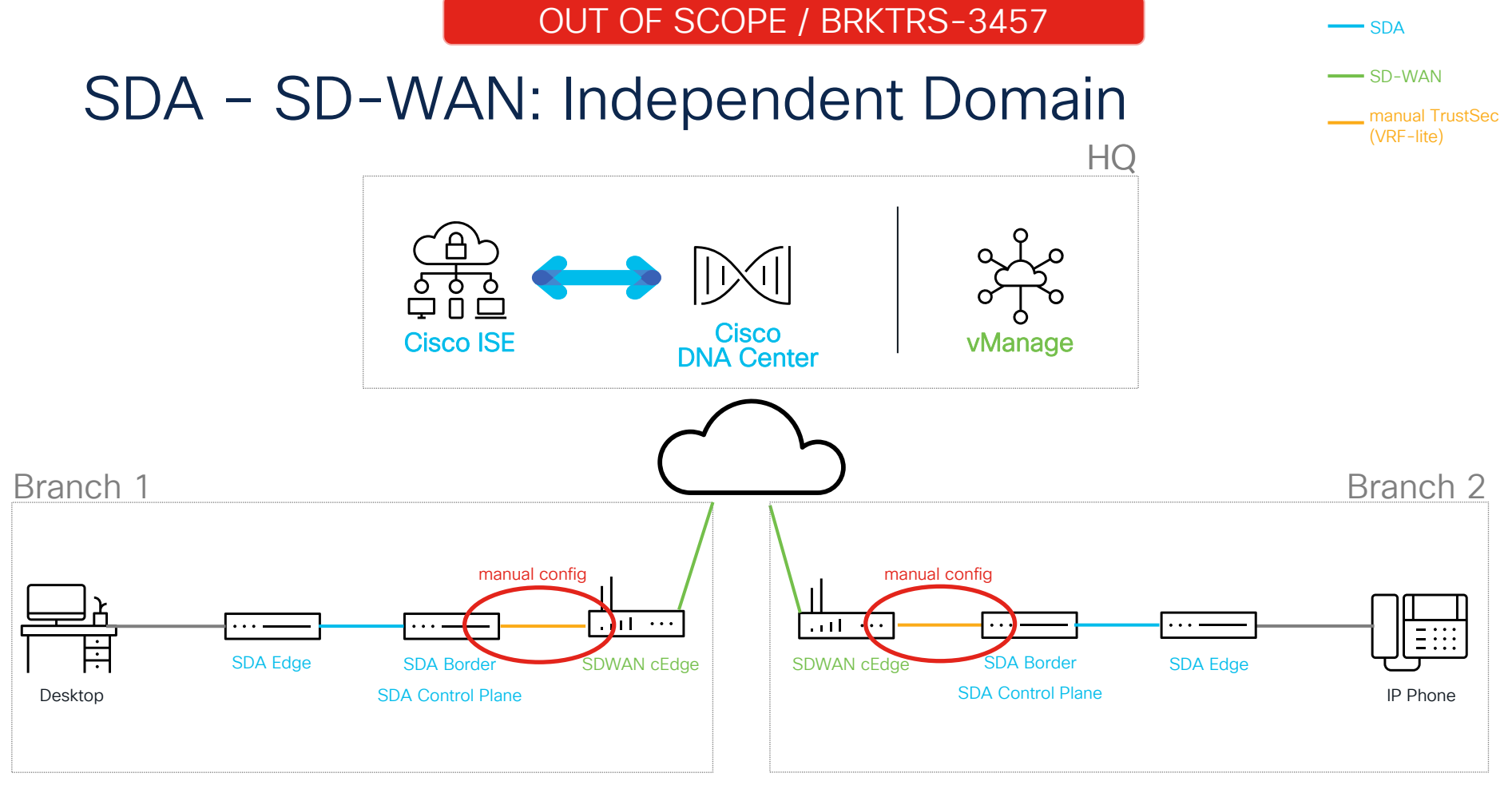

cisco live!

IN SCOPE / BRKTRS-3457

### SDA – SD-WAN: Integrated Domain

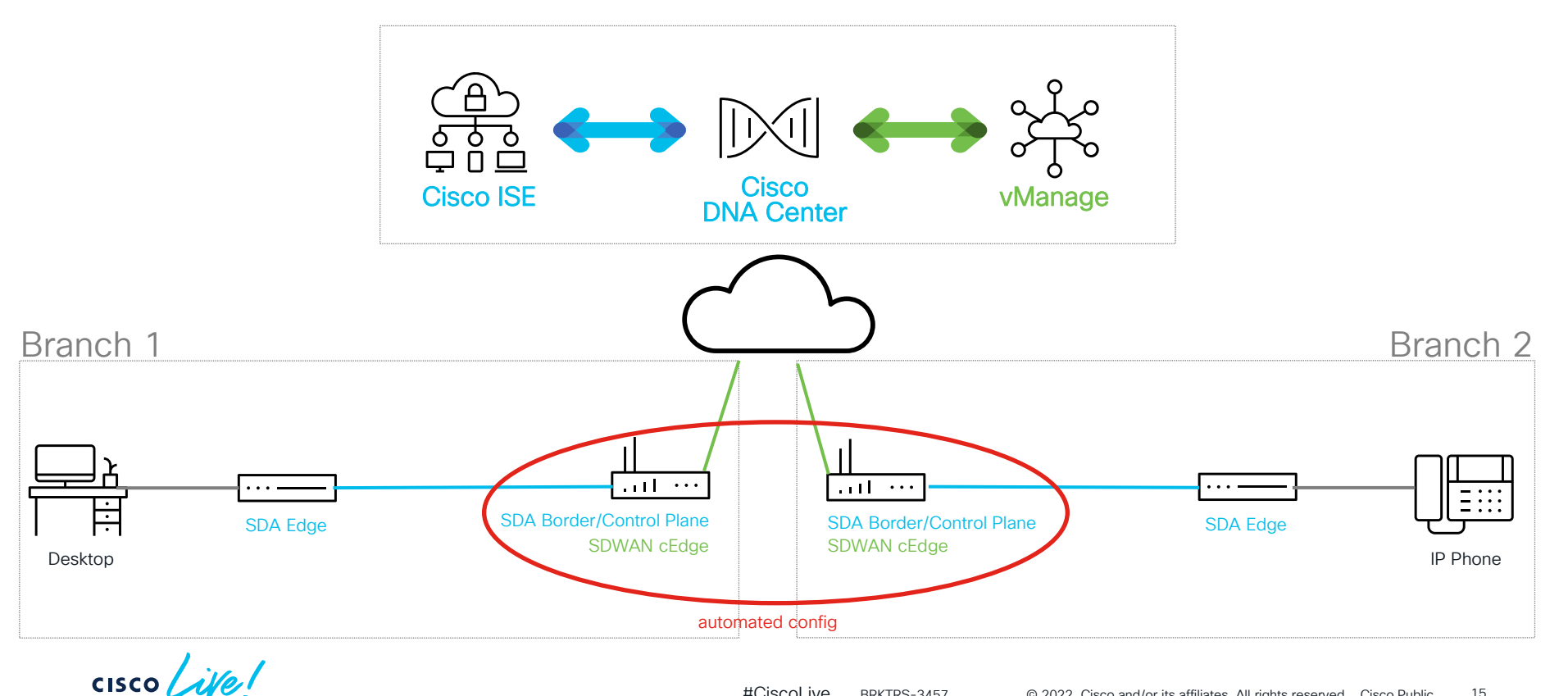

- SDA

# **Compatibility Matrix**

cisco Cisco Software-Defined Access Compatibility Matrix

SD-Access Compatibility Matrix for Cisco DNA Center 2.2.2.8

### make sure that compatible software is used!

| Device Role                                                    | Device Series                                      | Device Model                                                         | Recommended Release | Supported Release |
|----------------------------------------------------------------|----------------------------------------------------|----------------------------------------------------------------------|---------------------|-------------------|
| Collocated SD-Access Border, Control Plane and SD-WAN WAN Edge | Cisco 4000 Series Integrated Services Routers      | ISR4331<br>ISR4351<br>ISR4451<br>ISR4461<br>ISR4431                  | IOS XE 17.3.4       | IOS XE 17.3.4     |
|                                                                | Cisco ASR 1000 Series Aggregation Services Routers | ASR1001-X<br>ASR1001-HX<br>ASR1002-X<br>ASR1002-HX                   | IOS XE 17.3.4       | IOS XE 17.3.4     |
|                                                                | Cisco Catalyst 8300 Series Edge Platforms          | C8300-1N1S-4T2X<br>C8300-1N1S-6T<br>C8300-2N2S-4T2X<br>C8300-2N2S-6T | IOS XE 17.3.4       | IOS XE 17.3.4     |
| SD-WAN Controller                                              | SD-WAN Controller Software                         | vManage<br>vSmart<br>vBond                                           | 20.4.2.2            | 20.4.2.2          |
|                                                                | SDA-SDWAN Compati                                  | bility Matrix                                                        |                     |                   |

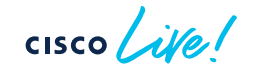

#CiscoLive BRKTRS-3457

# 3. SDA – SD–WAN Integration Principles

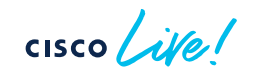

### SD Access – SD-WAN: integration principles

Orchestrator Layer Cisco DNA Center & Cisco vManage

Network Layer SDA Virtual Networks & SD-WAN VPNs

> **Provisioning Layer** Automation and Assurance

cisco / ille

Orchestrator Layer Cisco DNA Center & Cisco vManage

Network Layer SDA Virtual Networks & SD-WAN VPNs

Provisioning Layer Automation and Assurance

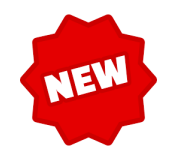

# SDA / SD-WAN Integration Orchestrator Layer: Cisco DNA Center & Cisco vManage

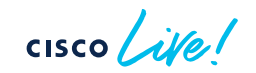

# Integrate Cisco DNA Center with Cisco vManage

- Integration workflow is initiated from Cisco DNA Center.
- Cisco DNA Center has a 'superior' role over Cisco vManage:
  - Cisco DNA Center sends (HTTPS APIs) requests to push SDA-related configuration to cEdges.
  - Cisco DNA Center syncs regularly with vManage (new VPNs, attached devices, etc.).
  - Cisco vManage does not query / initiate communication with Cisco DNA Center!
- SD-WAN devices (cEdges) are going to be known and co-managed by both orchestrators:
  - vManage for SD-WAN configuration,
  - Cisco DNA Center for SD-Access configuration (configuration push via vManage).

# Cisco DNA Center - System 360: initial state

cisco de

| ■ Cisco DNA Center                                                                               |             | System · System 360                                      |           |                                                   | Q Ø Ø Ø             |
|--------------------------------------------------------------------------------------------------|-------------|----------------------------------------------------------|-----------|---------------------------------------------------|---------------------|
| System 360 Service Explorer                                                                      |             |                                                          | 2         |                                                   |                     |
|                                                                                                  |             |                                                          |           |                                                   |                     |
| System Management                                                                                |             |                                                          |           |                                                   |                     |
| Software Updates<br>As of Apr 20, 2022 10:22 PM                                                  |             | Backups<br>As of Apr 20, 2022 10:22 PM                   |           | Application Health<br>As of Apr 20, 2022 10:22 PM |                     |
| <ul> <li>Connected to Cisco's software server.</li> <li>System Package is up to date.</li> </ul> |             | No backups server configured.                            | Configure | Automation     Assurance                          |                     |
|                                                                                                  |             |                                                          |           |                                                   |                     |
|                                                                                                  |             |                                                          |           |                                                   |                     |
| Externally Connected Systems                                                                     |             |                                                          | vManage   | e integration needs to b                          | e explicitly config |
| Identity Services Engine (ISE)<br>As of Apr 19, 2022 10:22 PM                                    |             | IP Address Manager (IPAM)<br>As of Apr 20, 2022 10:22 PM |           | vManage<br>As of Apr 19, 2022 10:22 PM            |                     |
| Primary 100.64.0.102                                                                             | Available ⊘ | No IPAM server configured.                               | Configure | No vManage server configured.                     | Configure           |
|                                                                                                  |             |                                                          |           |                                                   |                     |
|                                                                                                  | Update      |                                                          |           |                                                   |                     |

21

## **Cisco DNA Center – SD-WAN Integration**

#### Settings / External Services

### vManage

Use this form to configure the vManage server and credentials. These settings enable communication with the vManage server to manage SD-WAN devices from Cisco DNA Center.

A certificate is required if vManage is authenticated via a root CA. This certificate is installed in vEdge during the onboarding process in NFVIS provisioning. Note: Only Privacy-Enhanced Mail (PEM) standard files can be uploaded to Cisco DNA Center.

vManage needs to be reachable through provided IP / port and accessible via provided credentials (net-admin)

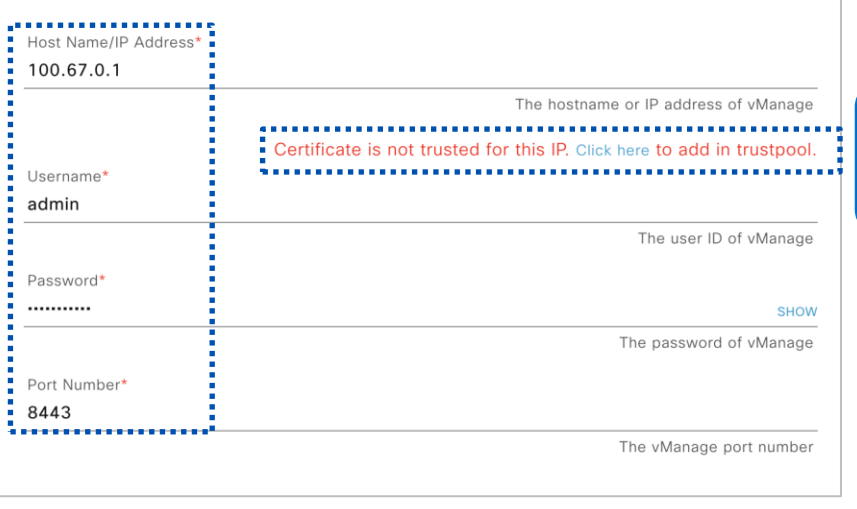

Cisco DNA Center must import vManage certificate for successful HTTPS API communication

# Cisco DNA Center - System 360: final state

| ■ Cisco DNA Center                                                                            |                                            | System · System 360                                      | )         |                                                   | Q 🕐 🖉 L       | С       |
|-----------------------------------------------------------------------------------------------|--------------------------------------------|----------------------------------------------------------|-----------|---------------------------------------------------|---------------|---------|
| System 360 Service Explorer                                                                   |                                            |                                                          |           |                                                   |               |         |
|                                                                                               |                                            |                                                          |           |                                                   |               |         |
| System Management                                                                             |                                            |                                                          |           |                                                   |               |         |
| Software Updates<br>As of Apr 20, 2022 10:47 PM                                               |                                            | Backups<br>As of Apr 20, 2022 10:47 PM                   |           | Application Health<br>As of Apr 20, 2022 10:47 PM |               |         |
| <ul><li>Connected to Cisco's software server.</li><li>System Package is up to date.</li></ul> |                                            | <ul> <li>No backups server configured.</li> </ul>        | Configure | <ul><li>Automation</li><li>Assurance</li></ul>    |               |         |
| Externally Connected Systems                                                                  |                                            |                                                          | vMar      | nage integration er                               | nabled and av | ailat   |
| Identity Services Engine (ISE)<br>As of Apr 19, 2022 10:47 PM                                 |                                            | IP Address Manager (IPAM)<br>As of Apr 20, 2022 10:47 PM |           | <b>vManage</b><br>As of Apr 19, 2022 10:47 PM     |               |         |
| Primary 100.64.0.102 <sup>[2]</sup><br>Pxgrid 100.64.0.102 <sup>[2]</sup>                     | Available $\oslash$<br>Available $\oslash$ | No IPAM server configured.                               | Configure | Server URL 100.67.0.1                             | Available     | $\odot$ |
|                                                                                               | Update                                     |                                                          |           |                                                   | Upda          | ate     |

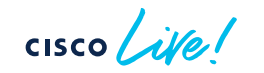

## Cisco vManage - Integration status

To check the status, go to: Administration → Integration Management

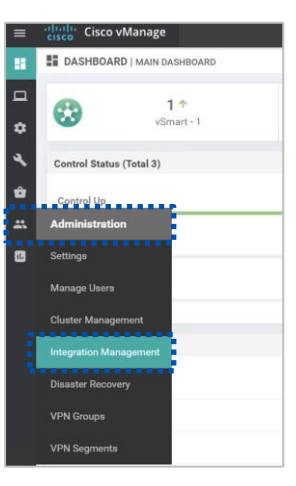

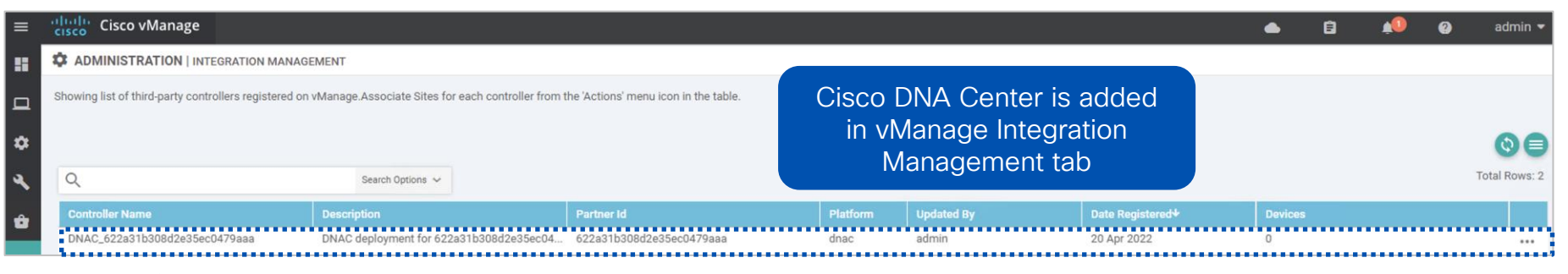

cisco

# Troubleshooting integration issues Cisco DNA Center: Audit Logs

| er      |                             |                                             |                       |          |             |            |              | () E               | By Date: Apr 20, 2021  | 11:30 pm - Apr 20  | 0, 2022 11:30 pm    | 🗘 Subscribe | C Refre |
|---------|-----------------------------|---------------------------------------------|-----------------------|----------|-------------|------------|--------------|--------------------|------------------------|--------------------|---------------------|-------------|---------|
|         |                             |                                             |                       |          |             |            |              |                    |                        |                    |                     |             |         |
| op<br>I |                             | ·····                                       |                       |          |             |            |              |                    |                        |                    |                     |             | 11:30   |
| 5/1     | 6/1                         | 7/1                                         | 8/1                   | 9/1      | 1           | )/1        | 11/1         | 12/1               | 1/1                    | 2/1                | 3/1                 | 4/1         | -       |
| odav    |                             |                                             |                       | 11 of 11 |             |            |              |                    |                        |                    |                     |             |         |
| Apr 20  | ) 2022 22:47:42 747 (CEST)  | Sent potification for SDM                   |                       |          | Apr 20, 20  | 22 14:57:1 | 3.632 (CES   | T) Log Id          |                        |                    |                     |             |         |
| Apr 20  | ), 2022 22:47:42.747 (CEST) | Sent notification for SDV                   | wan transit.          | - 3      | Description | BAD_USER_  | CREDENTIAL_E | VENT: Authenticati | on has failed for user | "admin" . Please p | rovide valid creder | ntials      |         |
| Apr 20  | ), 2022 22:47:41.894 (CEST) | Successfully saved vMar                     | nage properties.      | - 3      | User        | system     |              |                    | Interface              | SYSTEM             |                     |             |         |
| Apr 20  | ), 2022 22:47:41.099 (CEST) | The request to add vMar received.           | nage credentials wa   | 6        | Destination | SYSTEM     |              |                    | Source                 | 10.61.98.140       |                     |             |         |
| Apr 20  | ), 2022 22:47:36.113 (CEST) | Request received to uplo<br>to Trust Anchor | oad a trustpool certi | icate    | Q           |            |              |                    |                        |                    |                     | 0 out of 0  |         |
| Apr 20  | ), 2022 22:47:23.348 (CEST) | Unable to add/update v                      | Manage properties.    |          |             |            |              |                    |                        |                    |                     |             |         |
| Apr 20  | ), 2022 22:47:22.639 (CEST) | The request to add vMar received.           | nage credentials wa   | 6        |             |            |              |                    |                        |                    |                     |             |         |
| Apr 20  | ), 2022 22:22:05.354 (CEST) | LOGIN_USER_EVENT: 'a<br>successfully.       | admin' logged in      |          |             |            | Use Ci       | sco DNA            | Center A               | udit Logs          | s to bette          | er          |         |
| Apr 20  | ), 2022 14:57:21.744 (CEST) | LOGIN_USER_EVENT: 'a<br>successfully.       | admin' logged in      |          |             |            | (            |                    | mariney                | ration 153         |                     |             |         |
| Apr 20  | ), 2022 14:57:18.632 (CEST) | BAD_USER_CREDENTIA                          | AL_EVENT: Authentic   | ation    |             |            |              |                    |                        |                    |                     |             |         |

#CiscoLive BRKTRS-3457

# Troubleshooting integration issues Cisco DNA Center: Log Explorer

| yester 360       Service Explorer         Source Cluster       If Igh Availability<br>As of Apr 20, 2022 11:00 PM       Cluster Tools<br>As of Apr 20, 2022 10:00 PM         • 100.64.0.101       View 137 Services       Insabiling High Availability requires<br>installing a minimum of 3 Cisco DNA<br>Center hosts.       View Guide         Use Cisco DNA Center Log Explorer to further<br>explore possible integration issues       Use Cisco DNA Center Log Explorer to further                                                                                                    | E Cisco DNA Center                       | System - System 360                                                                                                    |                                              | Q Ø 🖉 🗘   |
|----------------------------------------------------------------------------------------------------|------------------------------------------|----------------------------------------------------------------------------------------------------|----------------------------------------------|-----------|
| System 360       Cluster         Hoss (1)<br>As of Apr 20, 2022 11:00 PM       High Availability<br>Mew 137 Services       High Availability<br>As of Apr 20, 2022 11:00 PM       Cluster Tools<br>As dar 20, 2022 10:47 PM         100.664.0.101       View 137 Services       Finabiling High Availability requires<br>Installing a minimum of 3 Cisco DNA<br>Center hosts.       View Guide<br>Use Explorer       Image and the service<br>Workflow         Use Cisco DNA Center Log Explorer to further<br>explore possible integration issues       Use Cisco DNA Center Log Explorer to further                                                                                                    | ystem 360 Service Explorer               |                                                                                                    |                                              |           |
| Hosts (1)         As of Apr 20, 2022 11:00 PM         • 100.64.0.101         View 137 Services         • Enabling High Availability requires installing a minimum of 3 Cisco DNA Center hosts.         View Guide         Use Cisco DNA Center Log Explorer to further explore possible integration issues                                                                                                    | System 360                               |                                                                                                    |                                              | Actions 🗸 |
| Hosts (1)<br>As of Apr 20, 2022 11:00 PM       High Availability<br>As of Apr 20, 2022 11:00 PM       As of Apr 20, 2022 10:47 PM         • 100.64.0.101       View 137 Services       • Enabling High Availability requires<br>installing a minimum of 3 Cisco DNA<br>Center hosts.       View Guide       Image: Cluster Tools<br>As of Apr 20, 2022 10:47 PM         Use Cisco DNA Center Log Explorer to further<br>explore possible integration issues       Use Cisco DNA Center Log Explorer to further                                                                                                    | Cluster                                  |                                                                                                    |                                              |           |
| <ul> <li>100.64.0.101 View 137 Services</li> <li>Enabling High Availability requires<br/>installing a minimum of 3 Cisco DNA<br/>Center hosts.</li> <li>View Guide</li> <li>Log Explorer</li> <li>Log Explorer</li></ul> | Hosts (1)<br>As of Apr 20, 2022 11:00 PM | High Availability<br>As of Apr 20, 2022 11:00 PM                                                                                                | Cluster Tools<br>As of Apr 20, 2022 10:47 PM |           |
| Use Cisco DNA Center Log Explorer to further<br>explore possible integration issues                                                                                                    | • 100.64.0.101 View 137 Services         | <ul> <li>Enabling High Availability requires</li> <li>View Guide</li> <li>installing a minimum of 3 Cisco DNA</li> <li>Center hosts.</li> </ul> | MonitoringCLog ExplorerCWorkflowC            |           |
|                                                                                                    | U                                        | se Cisco DNA Center Log Explorer to f                                                                                                    | urther                                       |           |
|                                                                                                    | U                                        | se Cisco DNA Center Log Explorer to f<br>explore possible integration issues                                                                    | urther                                       |           |

#CiscoLive BRKTRS-3457

# Troubleshooting integration issues Cisco DNA Center: Log Explorer

| E Cisco DNA Center                                           | Q 0 (Q 4)                                                                                                    |        |
|--------------------------------------------------------------|----------------------------------------------------------------------------------------------------|--------|
| Filter messages to s                                         | see logs only from                                                                                                    | ¢      |
| a specific o                                                 | container: Narrow down logs to                                                                                                    |        |
| New Save Open Share Inspect nfv-provision                    | ning-service specific time range                                                                                                    |        |
| Filters 1 kubernetes.container_name:nfv-provisioning-service | KQL       Image: Ward of the state of the state of the | sh     |
| (3) - @timestamp: Apr 20, 2022 @ 22:38:37.149 × + Add filter |                                                                                                    |        |
| logstash-*                                                   | Apr 20, 2022 @ 22:38:30.000 - Apr 20, 2022 @ 22:39:00.000 - Auto                                                                                                    |        |
| Selected fields                                              |                                                                                                    |        |
| Available fields                                             |                                                                                                    |        |
| ⊘ @timestamp                                                 |                                                                                                    |        |
| t_id                                                         | Look for any error or                                                                                                    |        |
| _source                                                      | warning message                                                                                                    |        |
| kubernetes.container name: nfv-provisioning-service 10       | og: Wrapped by: org.springframework.web.client.ResourceAccessException: I/O error on GET request                                                                                                    | for    |
| "https://100.67.0.1:8443/dataservice/client/token": PKI      | IX path building failed: sun.security.provider.certpath.SunCertPathBuilderException: unable to f                                                                                                    | ind va |
| certification math to requested target: mested exception     | on is javax net ssl.SSLHandshakeExcention: PKTX nath building failed:                                                                                                    |        |
| sun security provider certnath SunCertPathBuilderEycent      | tion: unable to find valid certification nath to requested target stream: stdout                                                                                                    |        |
| docker container id: 7570b02fee383c7155101d0a/600d7350       | 2876331f7688c3d73288a66c67a911e0 kubernetes namesnace name: fusion kubernetes nod name: nfv-nro                                                                                                    | vicior |
| dockel.comtainel_id. /5/0002100305/10510109840000/359        |                                                                                                    | 1310   |
|                                                              |                                                                                                    |        |

cisco ile

#CiscoLive BRKTRS-3457 

# Troubleshooting integration issues vManage: Audit Logs

| ≡ | Cisco vManage                       |       |                       |                                                      |         |                       | ٩      | 6                  | <b>*</b> 0 | 0       | admin 🔻     |
|---|-------------------------------------|-------|-----------------------|------------------------------------------------------|---------|-----------------------|--------|--------------------|------------|---------|-------------|
|   | ☐ MONITOR   AUDIT LOG<br>≂ Filter • | Us    | e filterir<br>from sp | ng option to see only log<br>ecific module (partner) | js      |                       |        | 1h <mark>3h</mark> | 6h 12h 24  | h 7days | Custom -    |
| Š | Q partner ×                         |       | Search Options 🗸      |                                                      |         |                       |        |                    |            | Total R | ows: 1 of 7 |
|   | Timestamp↑                          | User  | User IP               | Message                                              | Module  | Feature               | Device | Task ID            |            |         |             |
| Û | 20 Apr 2022 12:47:19 PM CEST        | admin | 100.64.0.101          | Registered a new dnac partner DNAC_622a31b308d2e35e  | partner | partner-configuration | -      |                    |            |         |             |

Look for activities initiated from Cisco DNA Center IP address

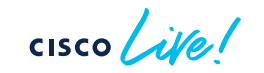

#### TROUBLESHOOTING TIP

#CiscoLive BRKTRS-3457

# SD-WAN: Attach cEdges into Integration

| ≡        | cisco vManage                                        |                                                     |                                       |                        |                                |                  |                  | Ê           | •             | 0           | admin 🔻 |
|----------|------------------------------------------------------|-----------------------------------------------------|---------------------------------------|------------------------|--------------------------------|------------------|------------------|-------------|---------------|-------------|---------|
| ::       | ADMINISTRATION   INTEGRATION MANAG                   | GEMENT                                              |                                       |                        |                                |                  |                  |             |               |             |         |
|          | Showing list of third-party controllers registered o | on vManage.Associate Sites for each controller from | the 'Actions' menu icon in the table. |                        |                                |                  |                  |             |               |             |         |
| ~        |                                                      |                                                     |                                       |                        |                                |                  |                  |             |               |             | 00      |
| Ĩ        | 0                                                    |                                                     |                                       |                        |                                |                  |                  |             |               |             |         |
| × 1      | ď                                                    | Search Options ~                                    |                                       |                        |                                |                  |                  |             |               |             |         |
| ŵ        | Controller Name                                      | Description                                         | Partner Id                            | Platform               | Updated By                     | Date Registered↓ | Devices          |             |               |             |         |
|          | DNAC_622a31b308d2e35ec0479aaa                        | DNAC deployment for 622a31b308d2e35ec04             | 622a31b308d2e35ec0479aaa              | dnac                   | admin                          | 20 Apr 2022      | 0                |             |               |             | •••     |
| **       |                                                      |                                                     |                                       |                        |                                |                  |                  |             |               | Attach Dev  | /ices   |
| •        |                                                      |                                                     |                                       |                        |                                |                  |                  |             | [             | Detach De   | vices   |
| Attach D | wices<br>evice from the list below                   |                                                     |                                       | 2 Items Selected       |                                | S                | elect "A<br>from | ttac<br>sub | h Dev<br>-mer | vices<br>iu | 6"      |
| Availa   | ble Devices                                          | Select All Selected Devices                         |                                       | Select All             |                                |                  |                  |             |               |             |         |
| All      | • 0                                                  | ✓ All                                               | • Q                                   | ~                      |                                |                  |                  |             |               |             |         |
| CSR1     | C-MAIN 100.67.0.10                                   | ISR-BRANCH-01                                       | 172 26 0 1                            |                        |                                |                  |                  |             |               |             |         |
|          |                                                      | ISR-BRANCH-02                                       | 172.27.0.1                            |                        |                                |                  |                  |             |               |             |         |
|          |                                                      | $\rightarrow$                                       |                                       |                        |                                |                  |                  |             |               |             |         |
|          |                                                      | <ul> <li></li> </ul>                                | Select all o<br>of SDA -              | cEdges tha<br>· SD-WAN | at will be pa<br>I integration | hrt              |                  |             |               |             |         |
|          |                                                      |                                                     |                                       |                        |                                |                  |                  |             |               |             |         |
|          |                                                      |                                                     | _                                     |                        |                                |                  |                  |             |               |             |         |
|          |                                                      |                                                     |                                       | Attach Cancel          |                                |                  |                  |             |               |             |         |

# Cisco DNA Center & vManage: Audit Logs

| A MUNITUR   AUDIT LOG    |      |           |         |            |         |        |                      |          |              |         |
|--------------------------|------|-----------|---------|------------|---------|--------|----------------------|----------|--------------|---------|
| ∓ Filter ▼               |      |           |         |            |         |        | 1h <mark>3h</mark> 6 | h 12h 24 | 4h 7days Cus | tom 👻   |
|                          | Au   | dit log a | dded in |            |         |        |                      |          | 0.0          |         |
|                          |      |           |         |            |         |        |                      |          | 0            | 38      |
|                          |      | viviana   | ige     |            |         |        |                      |          | Total Rows:  | 2 of 17 |
| O partner V              |      |           | -       |            |         |        |                      |          |              |         |
| Q partner ×              |      |           |         |            |         |        |                      |          |              |         |
| Q partner ×<br>Timestamp | User | User IP   | Message | <br>Module | Feature | Device | <br>Task ID          |          |              |         |

| iit Logs Tasks Work Items        | 3                                                                   |                                         |      |                         |                    |                   |         |        |         |
|----------------------------------|---------------------------------------------------------------------|-----------------------------------------|------|-------------------------|--------------------|-------------------|---------|--------|---------|
| Filter                           |                                                                     |                                         |      | () By Date: Apr 21, 202 | 1 12:30 am - Apr : | 21, 2022 12:30 am | 🗘 Subsc | ribe 🖓 | Refresh |
| 230a<br>5/1 6/1                  | 10000  <br>77/1 8/1                                                 | Audit logs added in<br>Cisco DNA Center | 12/1 |                         | 2/1                | <br>3/1           | 4/1     |        | 0:30a   |
| ′ Today                          |                                                                     | 2 of 2                                  |      |                         |                    |                   |         |        |         |
| Apr 21, 2022 00:05:47.731 (CEST) | Adding a device with id: null, devicelp: null serialNumber: null    |                                         |      |                         |                    |                   |         |        |         |
| Apr 21, 2022 00:05:47.701 (CEST) | Adding a device with id: null, devicelp: null<br>serialNumber: null |                                         |      |                         |                    |                   |         |        |         |

cisco ive

#### TROUBLESHOOTING TIP

#CiscoLive BRKTRS-3457

# Cisco DNA Center: Inventory

| <b>Cisco</b> DNA Center |                                 |                                | Provision • Net                | work Devices •              | Inventory                 |                |                        | Preview New Page |
|-------------------------|---------------------------------|--------------------------------|--------------------------------|-----------------------------|---------------------------|----------------|------------------------|------------------|
| ventory Plug and Play I | nventory Insights               |                                |                                |                             |                           |                |                        |                  |
| Find Hierarchy          |                                 |                                |                                |                             | Global > Krako            | w              |                        |                  |
| Global                  | DEVICES (2)<br>Focus: Inventory | ~ Afte                         | er devices are au<br>to be mai | utomaticall<br>nually assig | y added to<br>gned to a s | Cisco DN       | A Center<br>e/building | they need        |
| A Krakow                | √ Filter   ● Add                | d Device Tag Device            | Actions ∨ (I)   Take           | a Tour                      |                           |                | :                      |                  |
| i Site-01               | Device Name                     | <ul> <li>IP Address</li> </ul> | Device Family                  | Reachability (i)            | Manageability (i)         | Compliance (i) | Health Score           | Site             |
| 圖 Site-02               | SR-BRANC                        | H-01 🛞 172.26.0.1              | Unsupported Cisco Device       | 😣 Unreachable               | Managed     Device Connec | N/A            | NA                     | /Krakow/Site     |
|                         | SR-BRANC                        | H-02 🛞 172.27.0.1              | Unsupported Cisco Device       | Unreachable                 | Managed     Device Connec | N/A            | NA                     | /Krakow/Site     |
| It is porfactly f       | ine to have a de                | vice in the <b>I In</b>        | reachable state                | (as underl                  | av might                  |                |                        |                  |

cisco Livel

#CiscoLive BRKTRS-3457 © 2022 Cisco and/or its affiliates. All rights reserved. Cisco Public 31

### Orchestrator Layer: Cisco DNA Center & Cisco vManage: Summary

At the end of this stage the status will be as follows:

- Cisco DNA Center is fully integrated with Cisco vManage:

| vManage<br>As of Apr 19, 2022 | 10:47 PM     |           |
|-------------------------------|--------------|-----------|
| Server URL                    | 100.67.0.1 ট | Available |
| Username                      | admin        |           |

- cEdges devices from Cisco vManage are added into Cisco DNA Center inventory.

| ■ Cisco DNA Center            | Provision • Network Devices • Inventory Previ                                                                           | ew New Page     |  |  |
|-------------------------------|----------------------------------------------------------------------------------------------------|-----------------|--|--|
| Inventory Plug and Play Inven | ntory Insights                                                                                                    |                 |  |  |
| Q Find Hierarchy              | ♀ Global > Krakow                                                                                                    |                 |  |  |
| 〜 錄 Global                    | DEVICES (2)<br>FOCUS: Inventory V                                                                                       |                 |  |  |
| Unassigned Devices            | Filter     Add Device Tag Device Actions      ✓ ①     Take a Tour     Take a Tour                                       |                 |  |  |
| ∨ & Krakow                    | Device Name      IP Address     Device Family     Reachability     Manageability     Compliance     Health Score     Si | te              |  |  |
| 画 Site-01                     | □ O ISR-BRANCH-01 ⊙ 172.26.0.1 Unsupported Cisco Device S Unreachable Device Connec N/A NA                              | /Krakow/Site-01 |  |  |
|                               | □ O ISR-BRANCH-02 ⊙ 172.27.0.1 Unsupported Cisco Device S Unreachable Device Connec N/A NA                              | /Krakow/Site-02 |  |  |

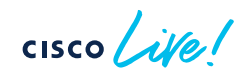

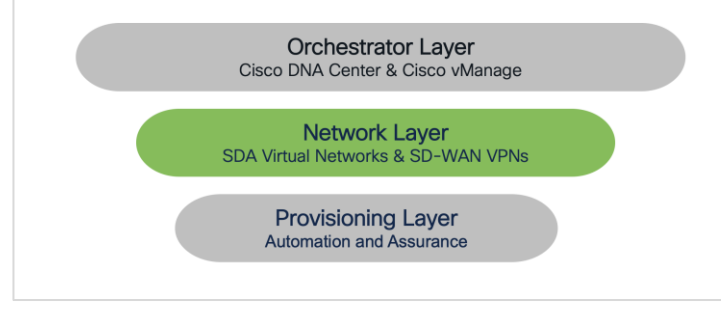

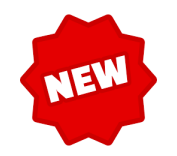

# SDA / SD-WAN Integration Network Layer: SDA Virtual Networks & SD-WAN VPNs

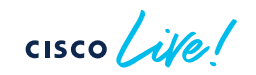

### Integrate SDA Virtual Networks with SD-WAN VPNs SDA Underlay: end to end connectivity

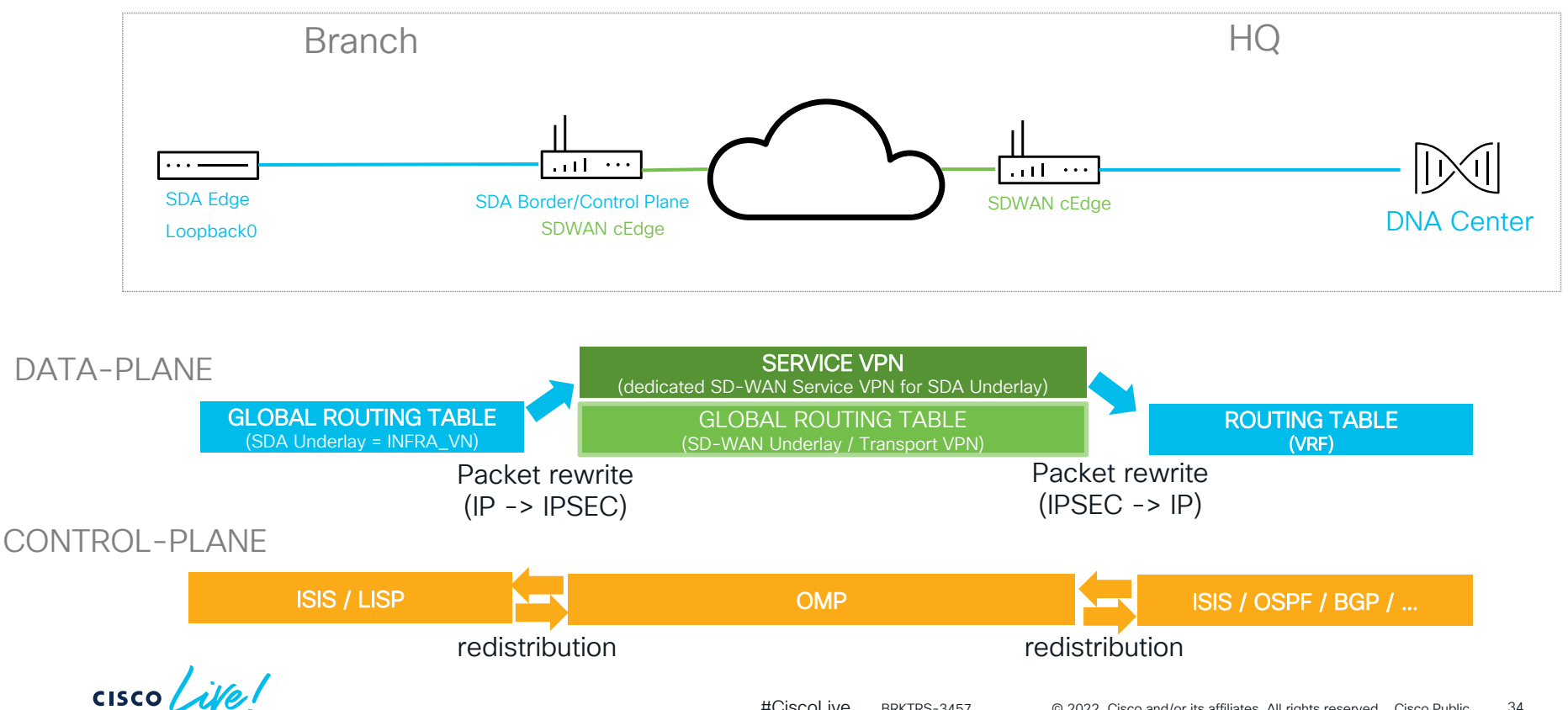

# Integrate SDA Virtual Networks with SD-WAN VPNs SDA Overlay: end to end connectivity & security

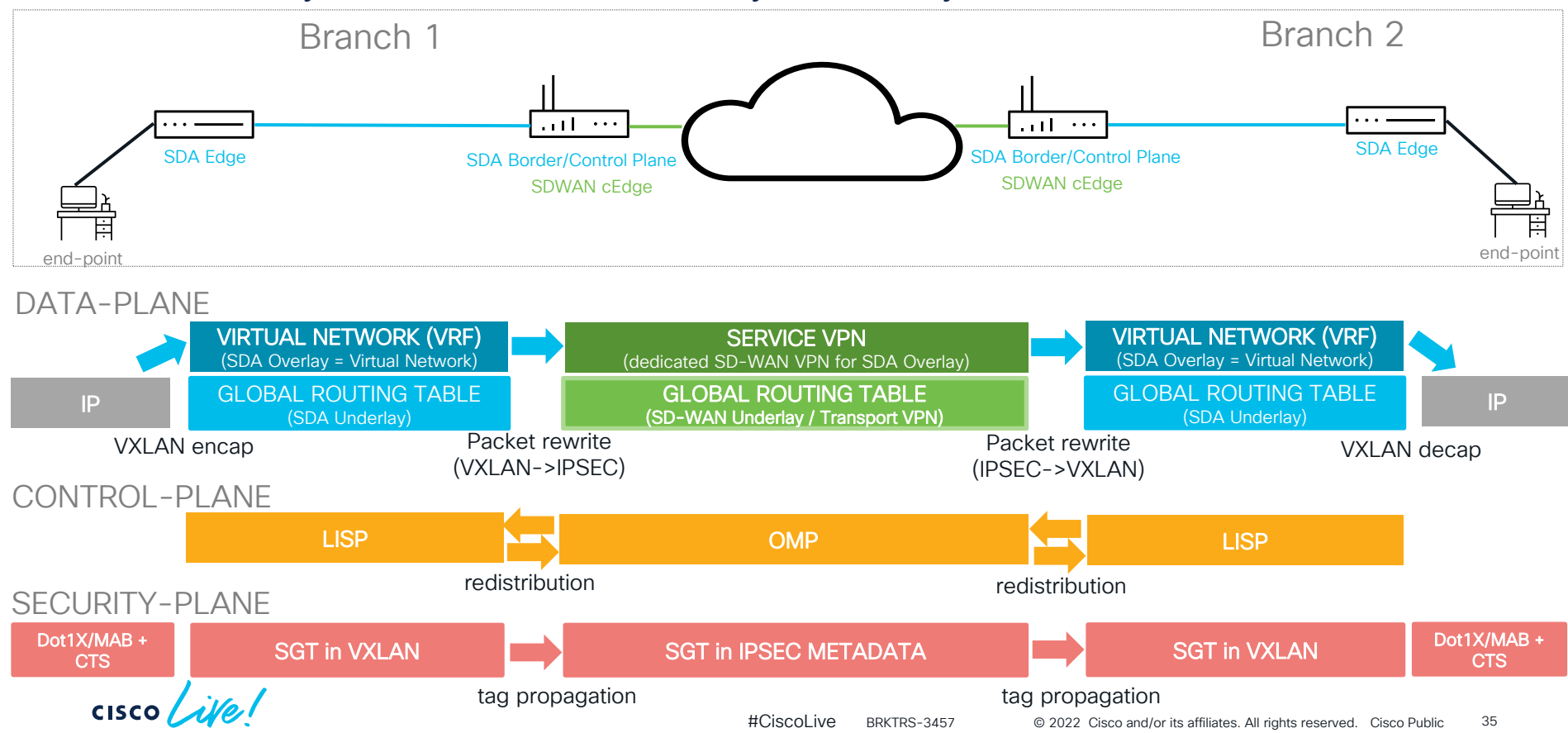

# SDA Virtual Networks with SD-WAN VPNs SDA (VXLAN) Encapsulation

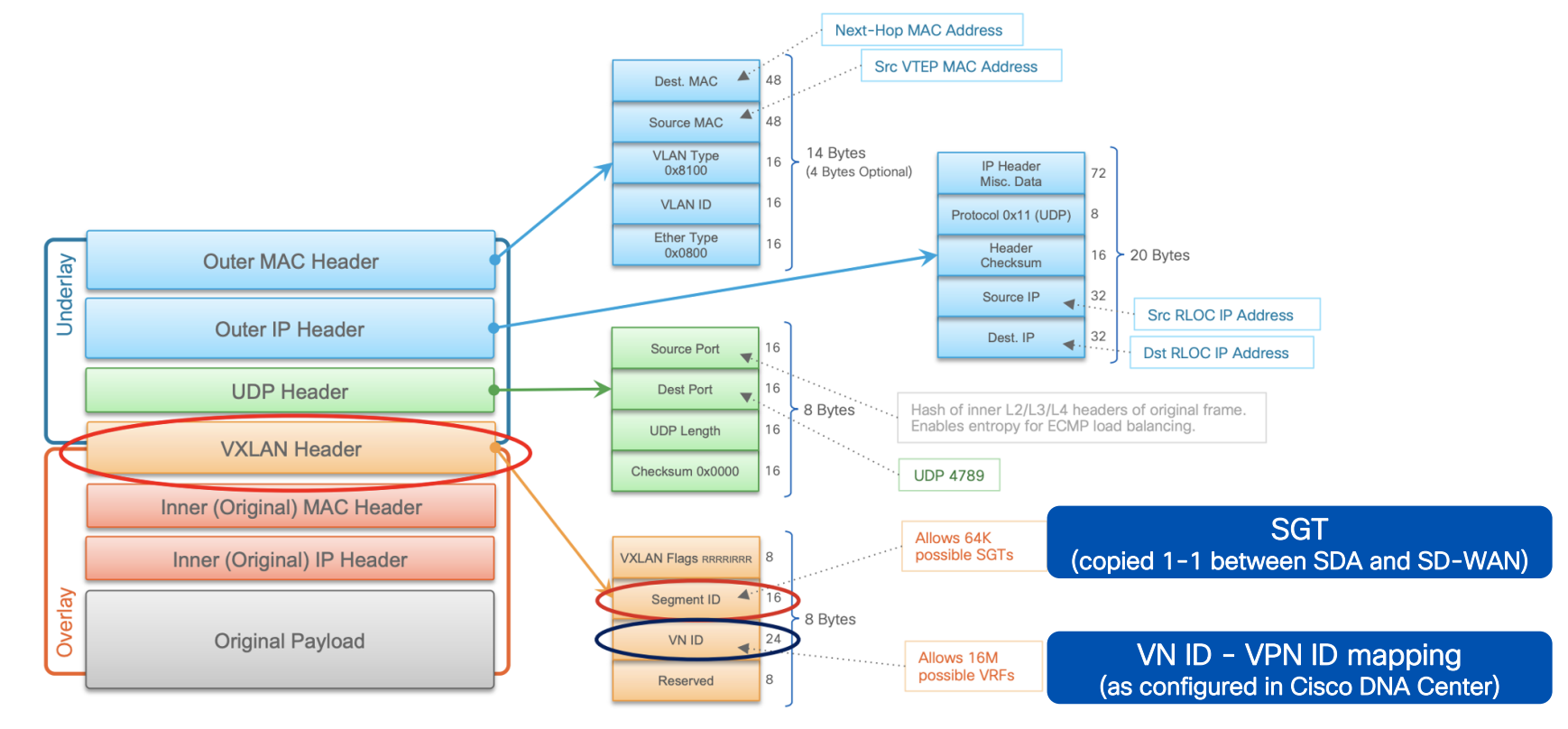

cisco live!
### SDA Virtual Networks with SD-WAN VPNs SDWAN (IPSec) Encapsulation

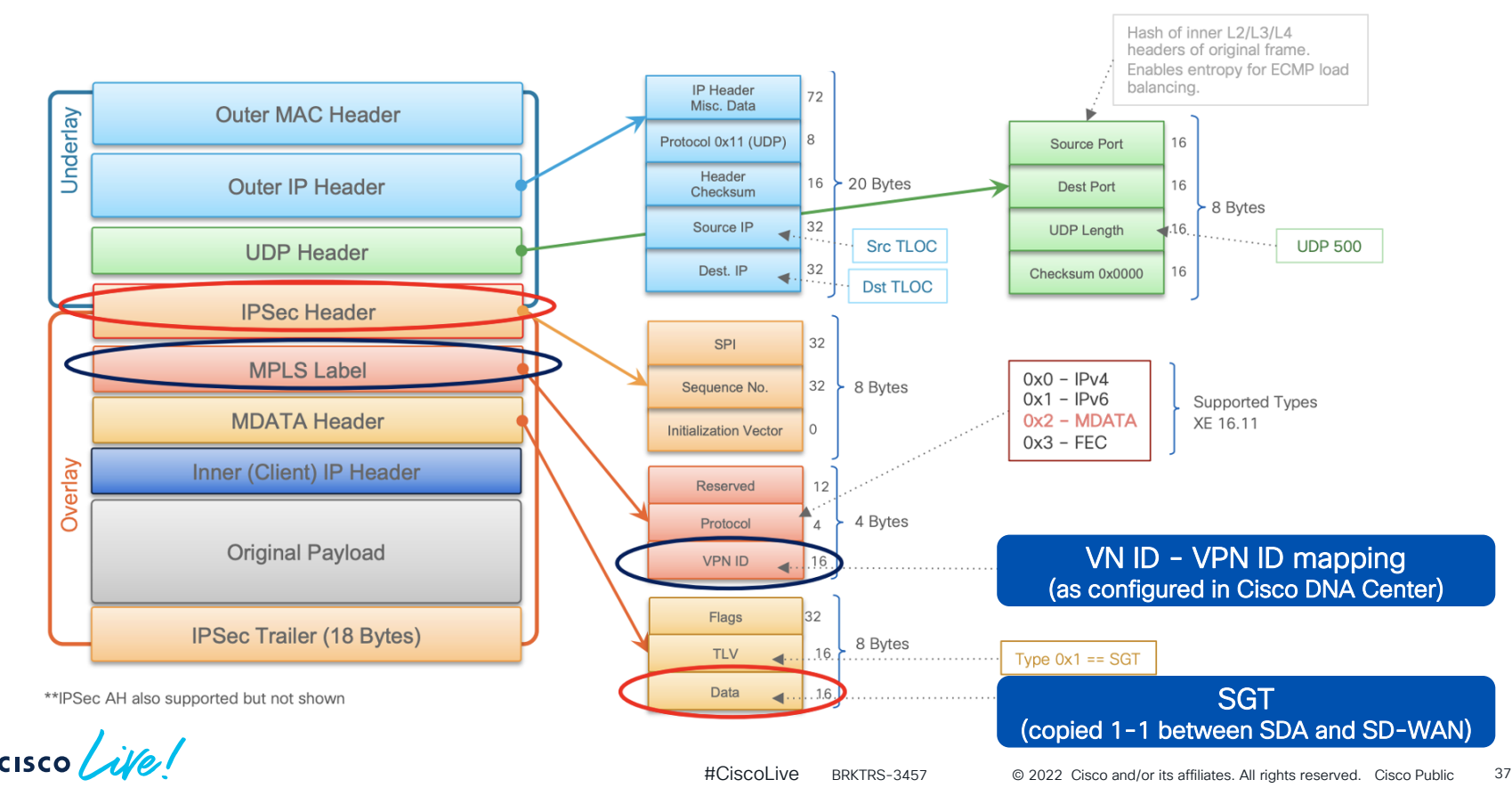

# vManage: Service VPN mapping

| ≡  | Cisco vManage               |                                 |              |                  |                  |                  |            |
|----|-----------------------------|---------------------------------|--------------|------------------|------------------|------------------|------------|
|    |                             | S                               |              |                  |                  |                  |            |
| ▫  | Device Feature Cre          | eate VPNs that will             | be mapped    | to SDA Underlay  |                  |                  |            |
| *  | Add Template                | & SDA                           | A Overlay VN | ls.              |                  |                  |            |
| a. | Template Type Non-Default - | Q VPN_SDA ×                     |              | Search Options 🗸 |                  |                  |            |
| Ĩ. | Name                        | Description                     | Туре         | Device Model     | Device Templates | Devices Attached | Updated By |
| Û  | VPN_SDA_UNDERLAY            | VPN definition for SD-Access un | Cisco VPN    | CSR1000v ISR4431 | 3                | 3                | admin      |
|    | VPN_SDA_OVERLAY_DEVICE_VN   | VPN definition for SD-Access ov | Cisco VPN    | CSR1000v ISR4431 | 3                | 3                | dnacadmin  |
|    | VPN_SDA_OVERLAY_USER_VN     | VPN definition for SD-Access ov | Cisco VPN    | CSR1000v ISR4431 | 3                | 3                | dnacadmin  |
|    | *************************   |                                 |              |                  |                  |                  |            |

Generally, there is no need to add physical / logical interfaces to Service VPNs as they will be created automatically by Cisco DNA Center during:

- LAN Automation (for SDA underlay)
- Provisioning (for SDA overlay)

Associating Service VPN to the WAN Edge devices ensures these VPNs are shared with Cisco DNA Center

cisco ile

#### vManage – Service VPNs SD-WAN VPN100 = SDA Underlay (Global Routing Table)

| ≡      | cisco Cisco vManage          |                       |                   |                                          |                           |                           |                       |               |
|--------|------------------------------|-----------------------|-------------------|------------------------------------------|---------------------------|---------------------------|-----------------------|---------------|
|        | CONFIGURATION   TEMPLA       | ATES                  |                   |                                          |                           |                           |                       |               |
|        | Device Feature               |                       |                   |                                          |                           |                           |                       |               |
|        | Feature Template 🚿 Cisco VPN | > VPN_SDA_UNDERL      | AY                |                                          |                           |                           |                       |               |
| ः<br>२ | Device Type                  | CSR1000v,ISR4431      | Cr                | eate Service \                           | <b>/PN</b> that w         | vill be                   |                       |               |
| ÷      | Template Name                | VPN_SDA_UNDERLA       | NY CONTRACTOR     |                                          |                           | liciy                     |                       |               |
| *      | Description                  | VPN definition for SI | D-Access underlay |                                          |                           |                           |                       |               |
| 0      | Basic Configuration          | DNS                   | Advertise OMP     | IPv4 Route                               | IPv6 Route                |                           |                       |               |
|        | BASIC CONFIGURATION          | 1                     |                   | Assig<br>SD                              | ın VPN ID t<br>A Underlay | that will b<br>y in Cisco | e associat<br>DNA Cer | ed to<br>iter |
|        | VPN                          |                       | 0                 | 9 100                                    |                           |                           |                       |               |
|        | Name                         |                       | •                 | <ul> <li>VPN underlay for SDA</li> </ul> |                           |                           |                       |               |
|        | Enhance ECMP Keying          |                       | 0                 | • On (                                   | Off                       |                           |                       |               |

cisco lite

#### vManage - Service VPNs SD-WAN VPN10 = SDA Overlay (VN: DEVICE\_VN)

| ≡      | cisco VManage                |                                  |                              |                                        |                                                      |
|--------|------------------------------|----------------------------------|------------------------------|----------------------------------------|------------------------------------------------------|
|        |                              | ATES                             |                              |                                        |                                                      |
|        | Device Feature               |                                  |                              |                                        |                                                      |
|        | Feature Template > Cisco VPN | > VPN_SDA_OVERLAY_DEVICE_V       | /N                           |                                        |                                                      |
| <br>عر | Device Type                  | CSR1000v,ISR4431                 | Create <b>Se</b><br>associat | rvice VPN that w<br>ed to SDA Overl    | lill be<br>ay.                                       |
| ŵ      | Template Name                | VPN_SDA_OVERLAY_DEVICE_VN        |                              |                                        |                                                      |
| -      | Description                  | VPN definition for SD-Access ove | rlay (DEVICE_VN)             |                                        |                                                      |
|        |                              |                                  |                              |                                        |                                                      |
|        | Basic Configuration          | DNS Advertise                    | OMP IPv4 Ro                  | ute IPv6 Route                         |                                                      |
|        | BASIC CONFIGURATION          | N                                | Ass<br>Ov                    | sign VPN ID that<br>verlay (specific \ | will be associated to SDA<br>/N) in Cisco DNA Center |
|        | VPN                          |                                  | 10                           |                                        |                                                      |
|        | Name                         |                                  | 🗇 👻 VPN over                 | lay for SDA (DEVICE_VN)                |                                                      |
|        | Enhance ECMP Keying          |                                  | ۰ ()                         | n () Off                               |                                                      |

cisco live

#### vManage - Service VPNs SD-WAN VPN20 = SDA Overlay (VN: USER\_VN)

| = | cisco VManage                |                |                         |            |                              |                               |                          |                       |                  |
|---|------------------------------|----------------|-------------------------|------------|------------------------------|-------------------------------|--------------------------|-----------------------|------------------|
|   | CONFIGURATION   TEMPL        | ATES           |                         |            |                              |                               |                          |                       |                  |
|   | Device Feature               |                |                         |            |                              |                               |                          |                       |                  |
| _ | Feature Template > Cisco VPN | > VPN_SDA_OV   | ERLAY_USER_VN           |            |                              |                               |                          |                       |                  |
|   | Device Type                  | CSR1000v,ISR4  | 4431                    | Crea<br>as | te <b>Servic</b><br>sociated | e VPN that w<br>to SDA Over   | rill be<br>lay           |                       |                  |
| ŵ | Template Name                | VPN_SDA_OVE    | ERLAY_USER_VN           |            |                              |                               |                          |                       |                  |
| * | Description                  | VPN definition | for SD-Access overlay ( | USER_VN)   |                              |                               |                          |                       |                  |
|   |                              |                |                         |            |                              |                               |                          |                       |                  |
|   | Basic Configuration          | DNS            | Advertise OMF           | 2          | IPv4 Route                   | IPv6 Route                    |                          |                       |                  |
|   | BASIC CONFIGURATIO           | N              |                         |            | Assign<br>Overla             | VPN ID that<br>ay (specific V | will be as<br>(N) in Cis | ssociated<br>co DNA C | to SDA<br>Center |
|   | VPN                          |                |                         | ۲          | 20                           |                               |                          |                       |                  |
|   | Name                         |                |                         | • •        | VPN overlay for              | SDA (USER_VN)                 |                          |                       |                  |
|   | Enhance ECMP Keying          |                |                         | ۰ -        | O On                         | Off                           |                          |                       |                  |

cisco life!

# vManage - Service VPNs

| Advertise OMP    |              |                                                                                                 |
|------------------|--------------|-------------------------------------------------------------------------------------------------|
|                  |              | IPv4                                                                                            |
| BGP (IPv4)       | 🜐 🔿 On 💿 Off | Redistribute "BGP" to OMP                                                                       |
| Static (IPv4)    | On Off       | enable if IP Transit/shared services is used on sit                                             |
| Connected (IPv4) | 😝 💿 On 🔾 Off |                                                                                                 |
| OSPF External    | 😄 🔿 On 💿 Off | Redistribute "Connected" to OMP<br>mandatory for underlay VPN & overlay VPN                     |
| OSPFV3           | On Off       |                                                                                                 |
| EIGRP            | On Off       | <b>Redistribute "LISP" to OMP</b><br>mandatory for underlay VPN (APs and ENs)<br>& overlay VPNs |
| LISP             | 😂 💿 On 🔿 Off |                                                                                                 |
| ISIS             | 🕀 💿 On 🔿 Off | Redistribute "ISIS" to OMP                                                                      |

cisco live!

#### Cisco DNA Center SDA Virtual Networks & SD-WAN VPNs - mapping

| ≡ Cisc          | o DNA Center | Policy · Virtual Network                                                                   | Q | ? |
|-----------------|--------------|--------------------------------------------------------------------------------------------|---|---|
| Virtual Ne      | etworks (4)  | By associating Service VPN to the WAN Edge<br>devices in vManage, you ensure that VPNs IDs |   |   |
| <b>∀</b> Filter | Actions 🖂    | are shared with Cisco DNA Center                                                           |   |   |
|                 | Edit         | vManage VPN Guest VN Guest VN                                                              |   |   |
| 0               | DEFAULT_VN   | vManage VPN                                                                                |   |   |
| 0               | DEVICE_VN    | 100                                                                                        | ~ |   |
| 0               | INFRA_VN     | Add a mapping between:                                                                     |   |   |
| O USER_VN       |              | and SD-WAN VPN ID                                                                          |   |   |
|                 |              |                                                                                            |   |   |

cisco ile

#### Network Layer: SDA Virtual Networks & SD-WAN VPNs: Summary

At the end of this stage the status will be as follows:

- Service VPNs are created in vManage that will correspond to SDA Underlay & SDA

| = | aboli. Cisco vManage        |                                 |               |                    |                  |                  |            |  |  |  |
|---|-----------------------------|---------------------------------|---------------|--------------------|------------------|------------------|------------|--|--|--|
|   |                             |                                 |               |                    |                  |                  |            |  |  |  |
|   | Device Feature              |                                 |               |                    |                  |                  |            |  |  |  |
| * | Add Template                |                                 |               |                    |                  |                  |            |  |  |  |
| 4 | Template Type Non-Default 👻 | Q VPN_SDA ×                     | Search Option | ons 🗸              |                  |                  |            |  |  |  |
|   | Name                        | Description                     | Туре          | Device Model       | Device Templates | Devices Attached | Updated By |  |  |  |
| Û | VPN_SDA_UNDERLAY            | VPN definition for SD-Access un | Cisco VPN     | CSR1000v   ISR4431 | 3                | 3                | admin      |  |  |  |
|   | VPN_SDA_OVERLAY_DEVICE_VN   | VPN definition for SD-Access ov | Cisco VPN     | CSR1000v   ISR4431 | 3                | 3                | dnacadmin  |  |  |  |
|   | VPN_SDA_OVERLAY_USER_VN     | VPN definition for SD-Access ov | Cisco VPN     | CSR1000v   ISR4431 | 3                | 3                | dnacadmin  |  |  |  |
|   |                             |                                 |               |                    |                  |                  |            |  |  |  |

- Proper redistribution rules are added between SDA Control Plane protocols used in SDA Underlay and SDA Overlay and SD-WAN OMP.
- "VN-ID to VPN-ID" mappings are configured in Cisco DNA Center:

| ≡ Cisc               | o DNA Center | Poli        | Policy - Virtual Network |                       |  |
|----------------------|--------------|-------------|--------------------------|-----------------------|--|
| Virtual Networks (4) |              |             |                          | Last updated: 1:55 PM |  |
| <b>∀</b> Filter      | Actions $$   |             |                          |                       |  |
|                      | Name         | vManage VPN | Guest VN                 | Scalable Group(s)     |  |
| 0                    | DEFAULT_VN   |             |                          | 18                    |  |
| 0                    | DEVICE_VN    | 10          |                          | 3                     |  |
| 0                    | INFRA_VN     | 100         |                          | Add                   |  |
| 0                    | USER_VN      | 20          |                          | 2                     |  |
|                      |              | #CiscoLive  | BRKTRS-3457              | © 2022                |  |

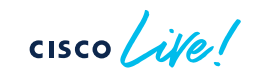

Overlay VNs.

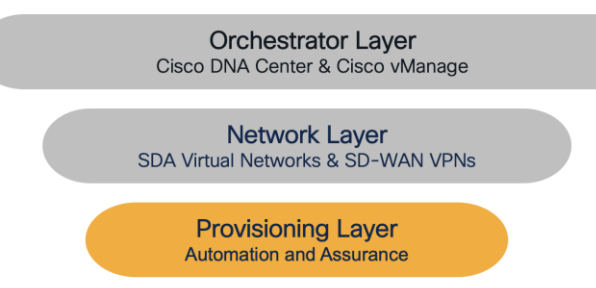

# SDA / SD-WAN Integration Provisioning Layer: Automation and Assurance

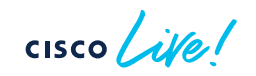

### LAN Automation - concept

- LAN Automation is the Plug-n-Play (PnP) **zero-touch provisioning** of the **underlay network** in the SD-Access solution,

 As part of LAN Automation, Cisco DNA Center will configure (through vManage) cEdges as Seed Devices to discover and configure other SD-Access devices,

- LAN Automation will provision IS-IS routing protocol to provide endto-end routed underlay connectivity in SDA fabric.

### LAN Automation – diagram Step 1: Configuration of Seed Device (configuration – part 1)

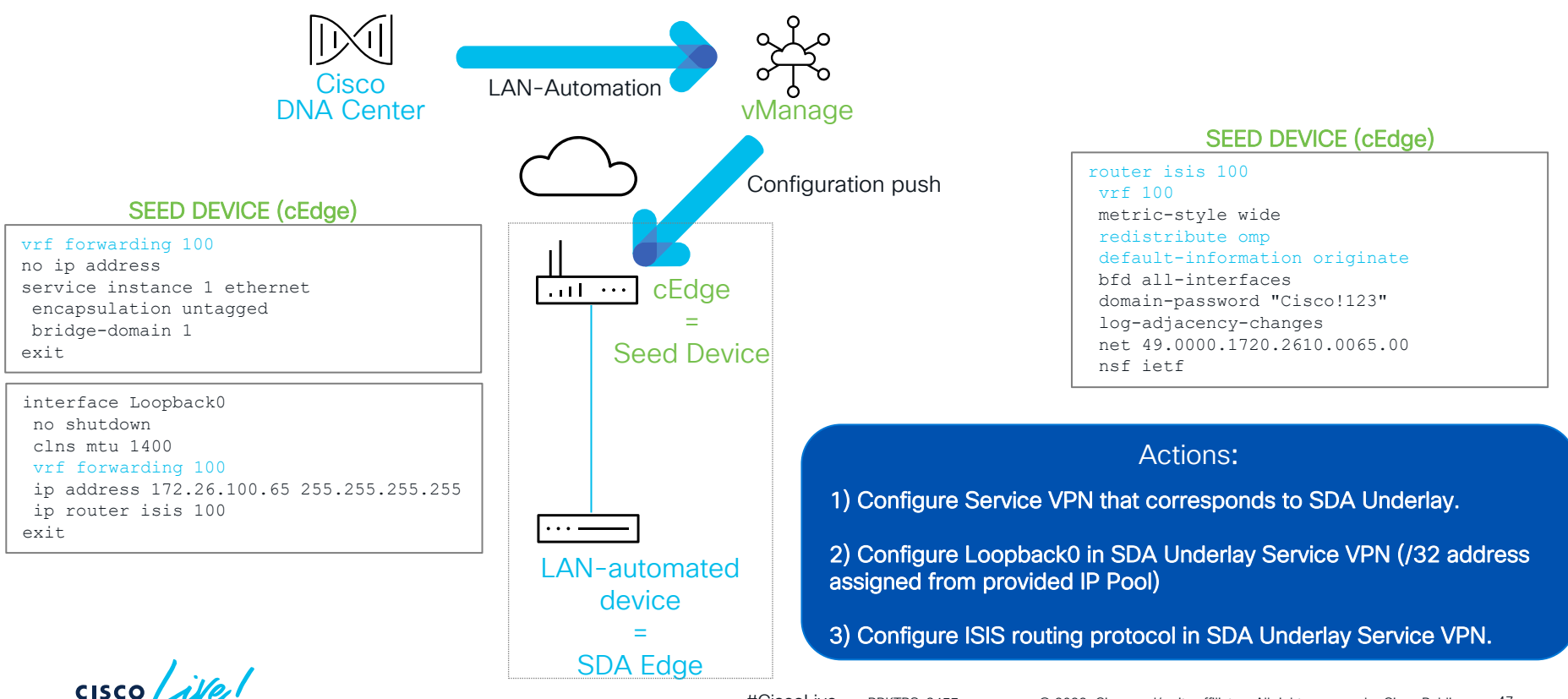

#CiscoLive BRKTRS-3457

### LAN Automation – diagram Step 1: Configuration of Seed Device (configuration – part 2)

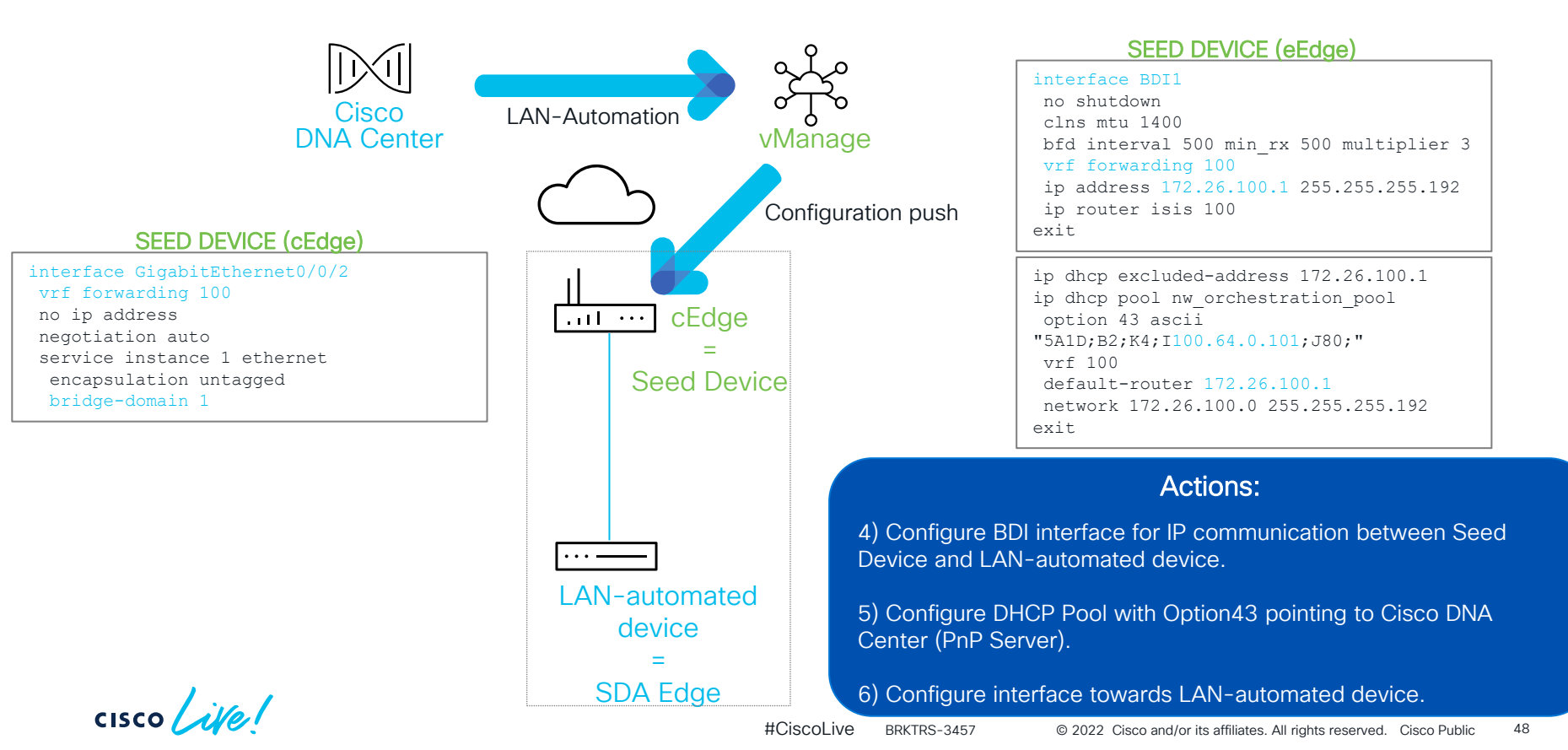

### LAN Automation – diagram Step 2: PnP process

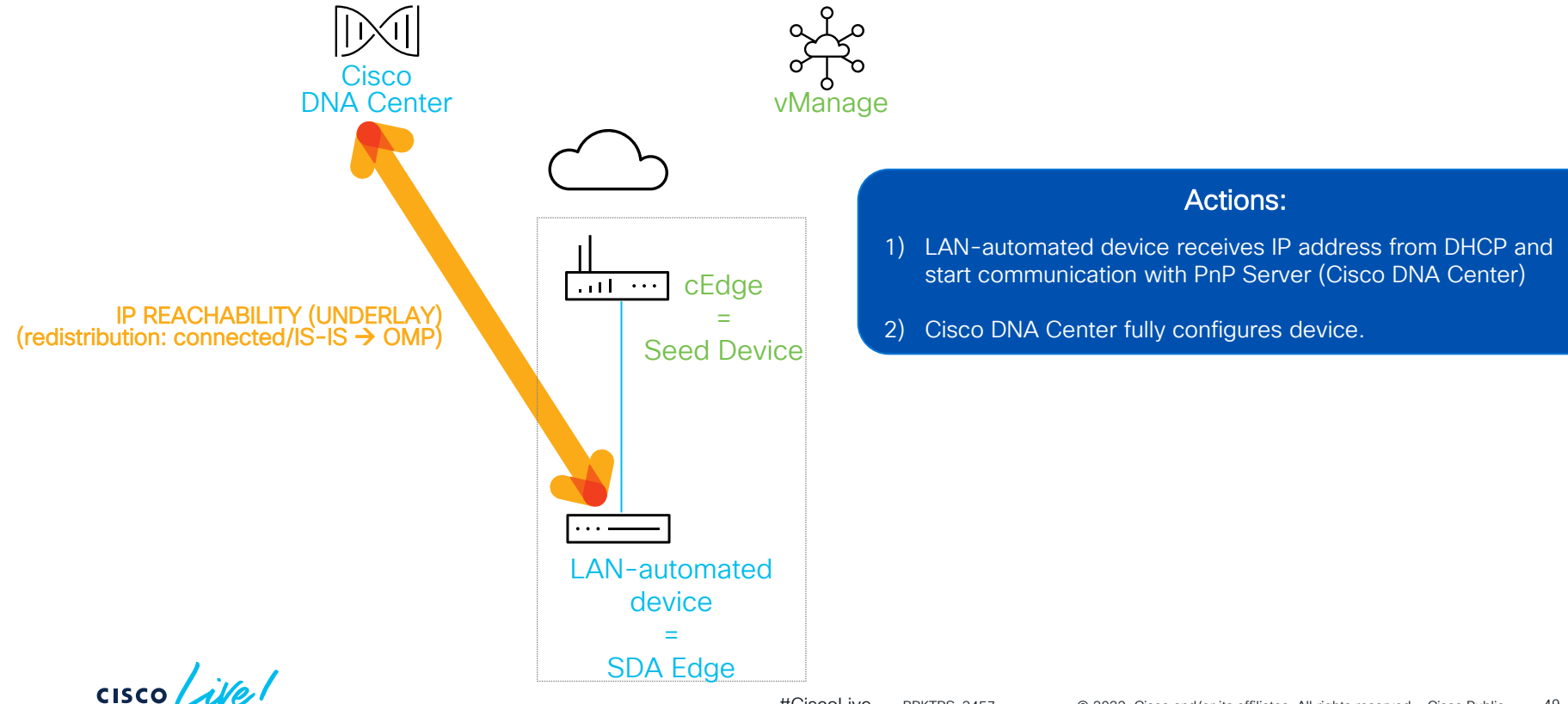

### LAN Automation – diagram Step 3: LAN Automation – routed access

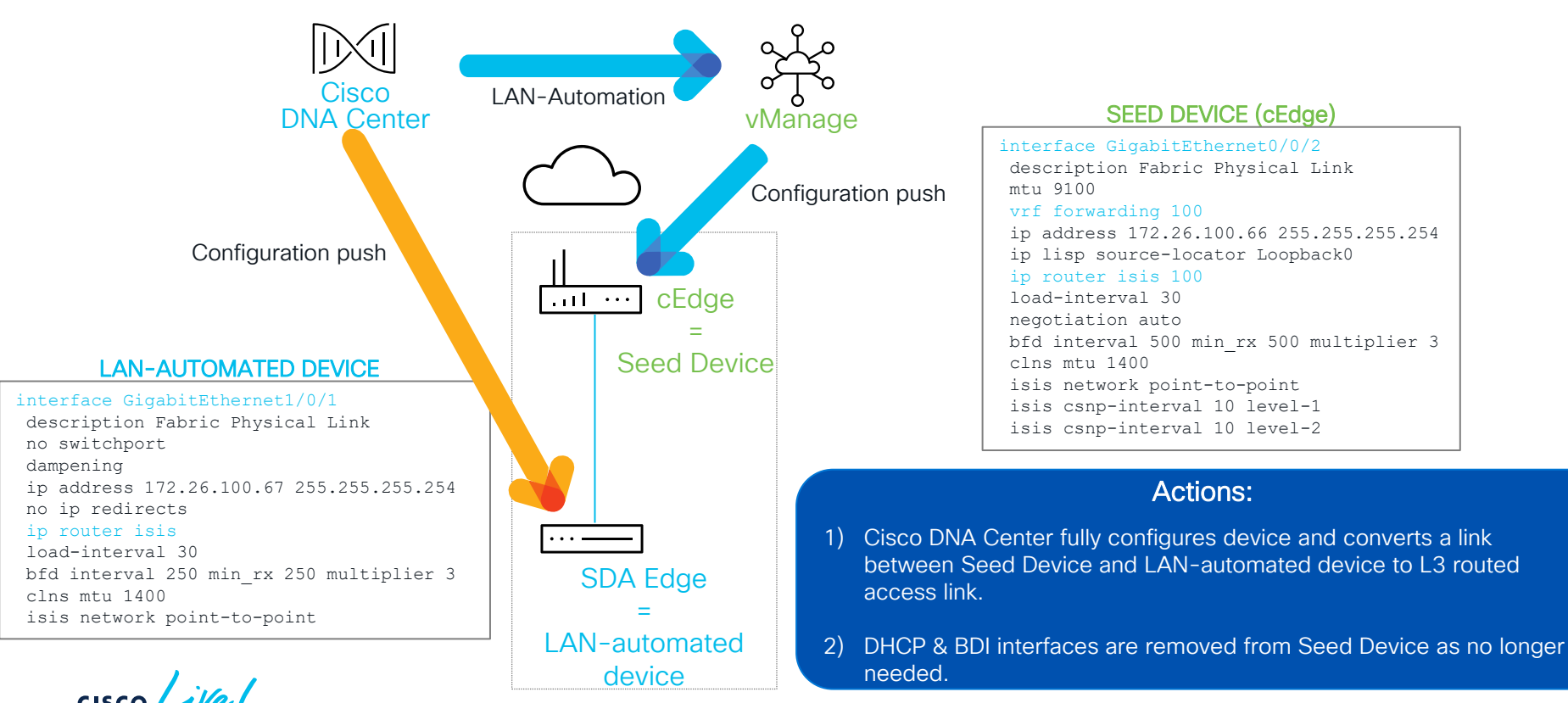

#CiscoLive BRKTRS-3457

## Cisco DNA Center: LAN Automation

| Inventory Plug and Play Invent<br>Q Find Hierarchy<br>& Global<br>Unassigned Devices                   | tory Insights<br>DEVICES (2)<br>Focus: Provision ∨<br>♡ Filter   ♣ Add Device Tg |               |                        |        | ♀ Global > Krak                           | w                      |
|----------------------------------------------------------------------------------------------------|----------------------------------------------------------------------------------|---------------|------------------------|--------|-------------------------------------------|------------------------|
| <ul> <li>Q Find Hierarchy</li> <li>A Global</li> <li>O Unassigned Devices</li> <li>A Krakow</li> </ul> | DEVICES (2)<br>Focus: Provision ∨<br>⊽ Filter   ♣ Add Device Ta                  |               |                        |        | ♀ Global > Krak                           | w                      |
| <ul> <li>Global</li> <li>Unassigned Devices</li> <li>Krakow</li> </ul>                                 | DEVICES (2)<br>Focus: Provision ✓<br>√ Filter Ø Add Device Ta                    |               |                        |        |                                           |                        |
| O Unassigned Devices Krakow                                                                            | ∀ Filter                                                                         |               |                        |        |                                           |                        |
| V & Krakow                                                                                             |                                                                                  | ag Device Act | tions 🗸 🕕   Tak        | e a To | our 1 Selected                            |                        |
|                                                                                                    | Device Name IP /                                                                 | Address       | Inventory              | >      | Reachability (j)                          | Provisioning Status () |
| Site-01<br>Site-02                                                                                     | ISR-BRANCH-01 🖂 1                                                                | 172.26.0.1    | Software Image         | >      | ./Krakow/Site-01 😵 Unreachable            | Not Provisioned        |
|                                                                                                    | SR-BRANCH-02 🐵 1                                                                 | 172.27.0.1    | Provision<br>Telemetry | >      | Assign Device to Site<br>Provision Device | Not Provisioned        |
|                                                                                                    |                                                                                  |               | Device Replacement     | >      | LAN Automation                            |                        |
|                                                                                                    |                                                                                  |               | Others                 | >      | LAN Automation Status                     |                        |
| Start LAN Automation processite to on-board a new device to cEdge                                      |                                                                                  |               |                        |        | ess on each<br>e connecte                 |                        |

cisco live!

### Cisco DNA Center: LAN Automation

cisco ive!

| Provision • Network Devices • Inventory                                                                                                    | Preview New Page                                                       |                                                         |
|----------------------------------------------------------------------------------------------------|------------------------------------------------------------------------|---------------------------------------------------------|
| LAN Automation                                                                                                    |                                                                        |                                                         |
| Devices will be auto-upgraded to the Golden Image tagged for the device(s). You can modify the                                                                     | e Golden Image selection from 🖸 Image Repository.                      | -                                                       |
| Before starting LAN automation, see the 🖸 Cisco DNA Center SD-Access LAN Automation Dep<br>Primary Site* Global/Krakow/Site-01  V Primary Device* ISR-BRANCH-01  V | Use traditional LAN Auto<br>fully provision Unde<br>(including Loopbac | omation workflow to<br>rlay on cEdges<br>ck0 interface) |
| Peer Site ~                                                                                                    |                                                                        |                                                         |
| SELECTED PORTS OF PRIMARY DEVICE (1)* Modify Selections Gigabi ernet0/0/2 x                                                                                        | Select interfaces to whi<br>devices will be c                          | ch LAN Automated onnected to.                           |
| Clear All Discovered Device Configuration                                                                                                    |                                                                        |                                                         |
| Discovered Device Site*<br>Global/Krakow/Site-01 ~<br>Main IP Pool*<br>SITE01-LAN-AUTO ~ D                                                                         | Assign IP Pool dedica<br>(created in Design ta<br>Cente                | nted for given site<br>ab in Cisco DNA<br>r)            |

## **Cisco DNA Center: LAN Automation**

| _AN Automation Status                                                                                                    | ×                                                                                                    |
|----------------------------------------------------------------------------------------------------|----------------------------------------------------------------------------------------------------|
|                                                                                                    | Last updated Apr 22, 2022 9:11 PM 🛛 📿 Refresh                                                                   |
| Summary Devices Logs                                                                                                    |                                                                                                    |
| Q Search Table                                                                                                    | $\nabla$                                                                                                    |
| Message Cisc<br>Starting Seed Device Configuration phase.                                                                                                    | o DNA Center allocates a new IP address and crea<br>Loopback0 in previously associated Service VPN              |
| Reserved IP Address 172.26.100.65 for interface Loopback0 on device FCZ2401M056 role<br>PrimarySeedDevice.                                                                                                    | Apr 23, 2022 09:08 PM                                                                                           |
| ***************************************                                                                                                    |                                                                                                    |
| Reserved Subnet 172.26.100.0/26 for interface BDI1 on device FCZ2401M056.                                                                                                    | Apr 23, 2022 09:08 PM                                                                                           |
| Reserved Subnet 172.26.100.0/26 for interface BDI1 on device FCZ2401M056.<br>Added hostname mapping FOC2340X0DV for CAT9K-BRANCH-01.                                                                                  | Apr 23, 2022 09:08 PM                                                                                           |
| Reserved Subnet 172.26.100.0/26 for interface BDI1 on device FCZ2401M056.<br>Added hostname mapping FOC2340X0DV for CAT9K-BRANCH-01.<br>Started the Network Orchestration Session with primary device: ISR-BRANCH-01. | Apr 23, 2022 09:08 PM<br>Cisco DNA Center creates a BDI interface on<br>cEdge for LAN Automation purposes (next |

cisco live!

#### TROUBLESHOOTING TIP

#CiscoLive BRKTRS-3457

# Audit logs - Configuration Push

| 1 C    |                                                       |                                                                                                  |                                                                                                    |                        | . *.           |
|--------|-------------------------------------------------------|--------------------------------------------------------------------------------------------------|----------------------------------------------------------------------------------------------------|------------------------|----------------|
|        | ■ Cisco DNA Center                                    | Activities - Audit Logs                                                                          | Q (?)                                                                                                    | Ø ()                   |                |
|        |                                                       |                                                                                                  |                                                                                                    |                        |                |
| "co    | nfig": " \narchive \n log config \n logging enable \r | n logging size 500\n hidekeys\n !\n !\n!\nservice                                                | timestamps debug datetime msec                                                                           | <pre>&gt;\n!\nse</pre> | rvice          |
| imesta | imps log datetime msec\n!\nservice password-e         | ncryption\n!\nservice sequence-numbers\n!\n! Set                                                 | tup NTP Server\n! Setup Timezone                                                                         | & Dayli                | ght            |
| Saving | s\n!\nnetconf-yang\n!\n! ntp update-calendar\n!'      | <pre>\n! clock timezone <timezonename> <timezoneoff< pre=""></timezoneoff<></timezonename></pre> | setHours> <timezoneoffsetminute< td=""><td>s&gt;\n! clo</td><td>ock summer-</td></timezoneoffsetminute<> | s>\n! clo              | ock summer-    |
| ime <  | imezoneName> recurring\n!\n! Disable external H       | <pre>HTTP(S) access\n! Disable external Telnet access\n</pre>                                    | n! Enable external SSHv2 access\r                                                                        | ı!\nno ip              | o http         |
| erver  | n!\nno ip http secure-server\n!\ncrypto key gene      | erate rsa label dnac-sda modulus 2048\nip ssh ver                                                | sion 2\n!\nip scp server enable\n!                                                                       | \nline vt              | ty 0 15\n !    |
| naybe  | redundant\nlogin xxxxxx\n transport input ssh\n       | ! maybe redundant\n transport preferred none\n\r                                                 | ! Set VTP mode to transparent (no                                                                        | ) auto VI              | LAN            |
| ropag  | ation)\n! Set STP mode to Rapid PVST+ (prefer fe      | or non-Fabric compatibility)\n! Enable extended S <sup>-</sup>                                   | FP system ID\n! Set Fabric Node to                                                                       | be STF                 | P Root for all |
| ocal V | LANs\n! Enable STP Root Guard to prevent non-F        | abric nodes from becoming Root\n! Confirm whet                                                   | her vtp mode transparent below is                                                                        | needed                 | l\nvtp mode    |
|        |                                                       |                                                                                                  |                                                                                                    |                        |                |

|   | Apr 23, 2022 21:17:38.657 (CEST) | Received request to create one time download url                                  | User                                                                                                    | system                              | Interface                                     | API                            |                            |                 |
|---|----------------------------------|-----------------------------------------------------------------------------------|----------------------------------------------------------------------------------------------------|-------------------------------------|-----------------------------------------------|--------------------------------|----------------------------|-----------------|
|   |                                  | for file                                                                          | Destination                                                                                                    | SYSTEM                              | Source                                        | 172.26.100.2                   |                            |                 |
|   | Apr 23, 2022 21:15:36.449 (CEST) | Adding a workflow                                                                 |                                                                                                    |                                     |                                               |                                |                            | _               |
|   |                                  | '62640ee2f156936a8061c6deworkflow05a4603                                          | 0                                                                                                    |                                     |                                               |                                | 0                          |                 |
|   | Apr 23, 2022 21:14:26.567 (CEST) | Adding a workflow                                                                 | ~                                                                                                    |                                     |                                               |                                |                            |                 |
| > |                                  | '62640ee2f156936a8061c6deworkflowc312a69                                          |                                                                                                    |                                     |                                               |                                |                            |                 |
|   | Apr 23, 2022 21:14:00.821 (CEST) | Compliance run completed for device<br>172.26.100.65[ISR-BRANCH-01] and complianc | {                                                                                                    |                                     | VEL 0 . 100                                   |                                |                            |                 |
|   |                                  |                                                                                   | config": " \n                                                                                                    | archive\n log config\n logging ena  | ble\n logging size 500\n hidekeys\n !\n !\    | n!\nservice timestamps debu    | g datetime msec\n!\nservi  | ice             |
|   | Apr 23, 2022 21:09:51.888 (CEST) | A request to update syslog settings received for                                  | timestamps log                                                                                                    | datetime msec\n!\nservice passwo    | d-encryption\n!\nservice sequence-numbe       | rs\n!\n! Setup NTP Server\n!   | Setup Timezone & Dayligh   | nt<br>k summor- |
|   |                                  | device 172.26.0.1                                                                 | time <timezone< td=""><td>Vame&gt; recurring\n!\n! Disable exter</td><td>nal HTTP(S) access\n! Disable external Telr</td><td>et access\n! Enable external</td><td>SSHv2 access\n!\nno ip h</td><td>ttp</td></timezone<> | Vame> recurring\n!\n! Disable exter | nal HTTP(S) access\n! Disable external Telr   | et access\n! Enable external   | SSHv2 access\n!\nno ip h   | ttp             |
|   | Apr 23, 2022 21:09:51.878 (CEST) | A request to update snmp settings received for device 172.26.0.1                  | server\n!\nno ip                                                                                                    | http secure-server\n!\ncrypto key   | generate rsa label dnac-sda modulus 2048      | nip ssh version 2\n!\nip scp : | server enable\n!\nline vty | 0 15\n !        |
|   |                                  |                                                                                   | propagation)\n!                                                                                                    | Set STP mode to Rapid PVST+ (pre    | fer for non-Fabric compatibility)\n! Enable e | extended STP system ID\n! Se   | t Fabric Node to be STP F  | Root for all    |
|   | Apr 23, 2022 21:08:49.072 (CEST) | A request to create common settings is received.                                  | local VLANs\n! E                                                                                                    | Enable STP Root Guard to prevent n  | on-Fabric nodes from becoming Root\n! Co      | nfirm whether vtp mode trans   | parent below is needed\r   | spanning-       |
|   |                                  | Details : namespace = lan and groupuuid =                                         | tree portfast bpduguard default/nno udid enable/n!/nerrdisable recovery cause all/n!/nerrdisable recovery interv                                                                                                    |                                     |                                               |                                | nip routing\n!\n!\n\n! Ena | ble SNMP        |
|   |                                  |                                                                                   | <ul> <li>and RW access</li> <li>DNACice0122\p</li> </ul>                                                                                                    | based on ACL\n!\nsnmp-server xx     | xxxxx\n!\nsnmp-server xxxxxxxx\n!\n\n!\n      | username xxxxxx\n!\nenable a   | algorithm-type scrypt sec  | ret 📕           |
|   | Apr 23, 2022 21:06:31.864 (CEST) | File name nostname-mapping.csv uploaded                                           | local\naaa sessi                                                                                                    | on-id common\n!\n!\n!Config belov   | v applies only on underlay orchestration/n!   | n! Setup a Loopback & IP for   | Underlay reachability (ID) | n! Add          |
| _ |                                  | successiony in namespace nw_orch                                                  | *********                                                                                                    |                                     |                                               |                                |                            |                 |

cisco Livel

20.0

#### TROUBLESHOOTING TIP

#CiscoLive BRKTRS-3457

## vManage - Configuration Push

| ≂ Filter +                 | by speci         | ific cEdge               | device                                                       |          |                          | 1h                               | 3h 6h 12h 24h 7days Cu         |
|----------------------------|------------------|--------------------------|--------------------------------------------------------------|----------|--------------------------|----------------------------------|--------------------------------|
| Q 172.26.0.1 ×             |                  | Search Options 🗸         |                                                              |          |                          |                                  | Total Rows                     |
| Timestamp                  | User             | User IP                  | Message                                                      | Module   | Feature Device           | Та                               | sk ID                          |
| 19 Mar 2022 7:28:20 PM CET | admin            | 100.64.0.101             | Template SITE01-ISR successfully attached to device 172.26.0 | template | template-device 172.26.0 | .1 pu                            | sh_template_configuration-d7c. |
| 19 Mar 2022 7:27:32 PM CET | admin            | 100.64.0.101             | Template SITE01-ISR successfully attached to device 172.26.0 | template | template-device 172.26.0 | .1 pu                            | sh_template_configuration-884. |
| 19 Mar 2022 7:26:05 PM CET | admin            | 100.64.0.101             | Template SITE01-ISR successfully attached to device 172.26.0 | template | template-device 172.26.0 | .1 pu                            | sh_template_configuration-388  |
| 19 Mar 2022 7:25:21 PM CET | admin            | 100.64.0.101             | Template SITE01-ISR successfully attached to device 172.26.0 | template | template-device 172.26.0 | .1 pu                            | sh_template_configuration-c3d  |
| 19 Mar 2022 7:03:15 PM CET | admin            | 100.64.0.101             | Template SITE01-ISR successfully attached to device 172.26.0 | template | template-device 172.26.0 | .1 pu                            | sh_template_configuration-0fab |
| 19 Mar 2022 7:02:17 PM CET | admin            | 100.64.0.101             | Template SITE01-ISR successfully attached to device 172.26.0 | template | template-device 172.26.0 | .1 pu                            | sh_template_configuration-9f99 |
| 19 Mar 2022 6:04:28 PM CET | admin            | 100.65.0.1               | Template SITE01-ISR successfully attached to device 172.26.0 | template | template-device 172.26.0 | .1 pu                            | sh_feature_template_configurat |
|                            | Look at<br>IP Ac | User IP (s<br>dress of ( | should match<br>Cisco DNA                                    |          |                          | Select "CLI Diff" to been pushed | see what ha<br>to cEdge        |

cisco ive

#### TROUBLESHOOTING TIP

#CiscoLive BRKTRS-3457

# vManage - Configuration Push

| 1h 3h 6h 12h 24h 7days Custom - |                                                                                           |                   |                                                                                           | Filter#           |                       |  |  |  |  |
|---------------------------------|-------------------------------------------------------------------------------------------|-------------------|-------------------------------------------------------------------------------------------|-------------------|-----------------------|--|--|--|--|
|                                 |                                                                                           |                   |                                                                                           |                   |                       |  |  |  |  |
| 000                             |                                                                                           |                   |                                                                                           |                   |                       |  |  |  |  |
| X Total Rows: 7 of 69           |                                                                                           |                   |                                                                                           | nfig Diff         | 172.26.0.1 ×          |  |  |  |  |
| <b>^</b>                        | the in dher use slave                                                                     | 192               | en o dhee use stass                                                                       | 192               |                       |  |  |  |  |
|                                 | to the drop use class                                                                     | 193               | in pame-server 100 55 0 2                                                                 | 193               | estamp                |  |  |  |  |
| nplate_configuration-d7c ***    | ip name-server 100.00.0.0 172.26.5.250                                                    | 194               | ip nume-server 100.0.0.0 172.26.5.250                                                     | 194               | Mar 2022 7:28:20 PM ( |  |  |  |  |
| nplate_configuration-884        | ip bootp server                                                                           | 195               | ip bootp server                                                                           | 195               | Mar 2022 7:27:32 PM I |  |  |  |  |
| polate configuration 388        | no ip source-route                                                                        | 196               | no ip source-route                                                                        | 196               | Aar 2022 7-26-05 PM ( |  |  |  |  |
| ipiare_coninguration-count.     | no ip http server                                                                         | 197               | no ip http server                                                                         | 197               | 101 2022 7.20.00 FM   |  |  |  |  |
| nplate_configuration-c3d ***    | no ip http secure-server                                                                  | 198               | no ip http secure-server                                                                  | 198               | Mar 2022 7:25:21 PM ( |  |  |  |  |
| nplate_configuration-Ofab       | no ip http ctc authentication                                                             | 199               | no ip http ctc authentication                                                             | 199               | Mar 2022 7:03:15 PM   |  |  |  |  |
| nplate_configuration-9f99       | no ip igmp ssm-map query dns                                                              | 200               | no ip igmp ssm-map query dns                                                              | 200               | Mar 2022 7:02:17 PM   |  |  |  |  |
| ture_template_configurat        | ip nat settings central-policy                                                            | 201               | ip nat settings central-policy                                                            | 201               | Mar 2022 6:04:28 PM ( |  |  |  |  |
|                                 | interface BDI1                                                                            | 202               |                                                                                           |                   |                       |  |  |  |  |
|                                 | no shutdown                                                                               | 203               |                                                                                           |                   |                       |  |  |  |  |
|                                 | clns mtu 1400                                                                             | 204               |                                                                                           |                   |                       |  |  |  |  |
|                                 | bfd interval 500 min_rx 500 multiplier 3                                                  | 205               |                                                                                           |                   |                       |  |  |  |  |
|                                 | vrf forwarding 100                                                                        | 206               |                                                                                           |                   |                       |  |  |  |  |
|                                 | ip address 172.26.100.1 255.255.255.192                                                   | 207               |                                                                                           |                   |                       |  |  |  |  |
|                                 | ip router isis 100                                                                        | 208               |                                                                                           |                   |                       |  |  |  |  |
|                                 | exit                                                                                      | 209               |                                                                                           |                   |                       |  |  |  |  |
|                                 | Interface GigapitEthernet0                                                                | 210               | interiace GigabitEthernet0                                                                | 202               |                       |  |  |  |  |
| bushed as part of               |                                                                                           | 211               | shutdown                                                                                  | 203               |                       |  |  |  |  |
| ation workflow                  | I AN Automati                                                                             | 212               | arp timeout 1200                                                                          | 204               |                       |  |  |  |  |
|                                 | vrr forwarding ngmt-intr                                                                  | 213               | VII forwarding Ngmt-intr                                                                  | 205               |                       |  |  |  |  |
|                                 | ip address unop ultent-id digasteleneto                                                   | 214               | ip address dhop citent-id GigabitEtherhett                                                | 200               |                       |  |  |  |  |
| ation workflow                  | vrf forwarding Mgmt-intf<br>ip address dhop client-id GigabltEthernet0<br>no ip redirects | 213<br>214<br>215 | vrf forwarding Mgmt-intf<br>ip address dhop Glient-id GigabitEthernet0<br>no ip redirects | 205<br>206<br>207 |                       |  |  |  |  |

cisco live!

#### TROUBLESHOOTING TIP

#CiscoLive BRKTRS-3457

# Configuration Push – provisioning workflows

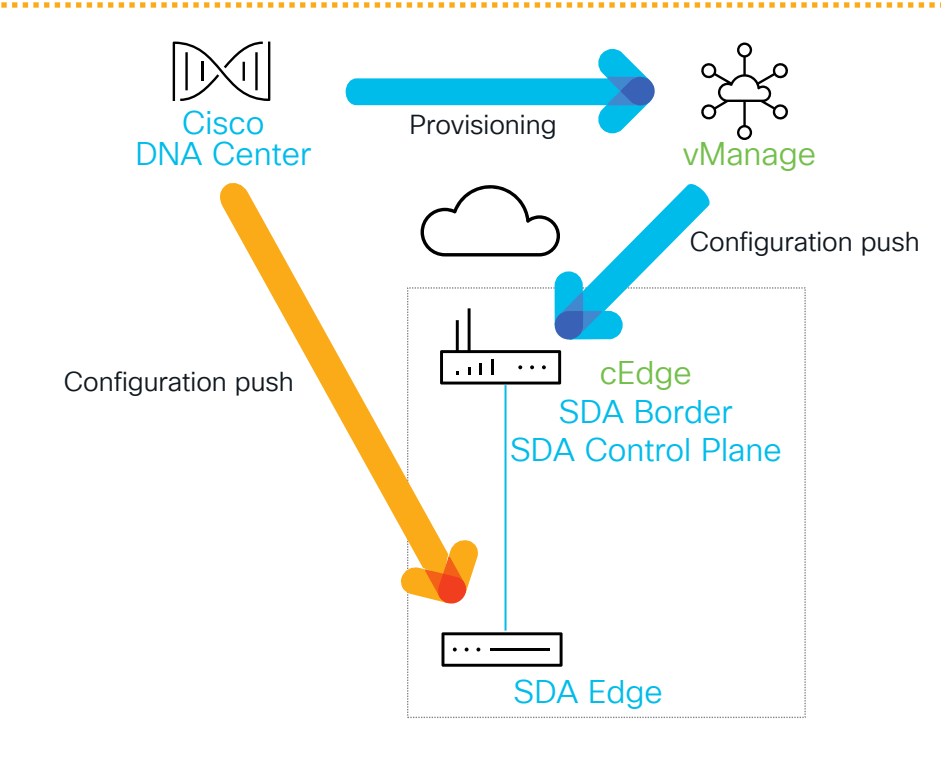

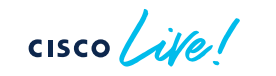

#### TROUBLESHOOTING TIP

#CiscoLive BRKTRS-3457

### Telemetry - assurance workflows

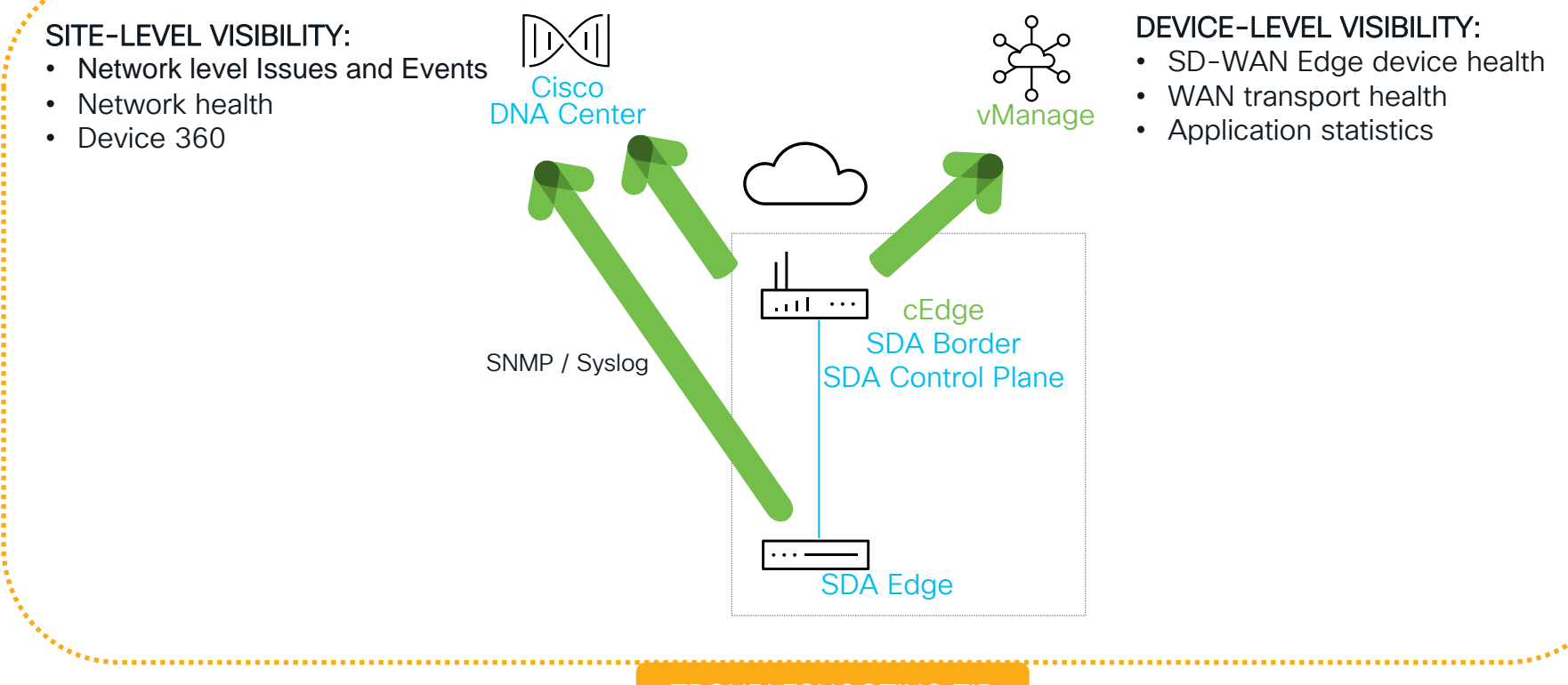

cisco live!

TROUBLESHOOTING TIP

#CiscoLive BRKTRS-3457

### Provisioning Layer Automation and Assurance: summary

At the end of this stage the status will be as follows:

- All SDA devices added to Cisco DNA Center in reachable/state:

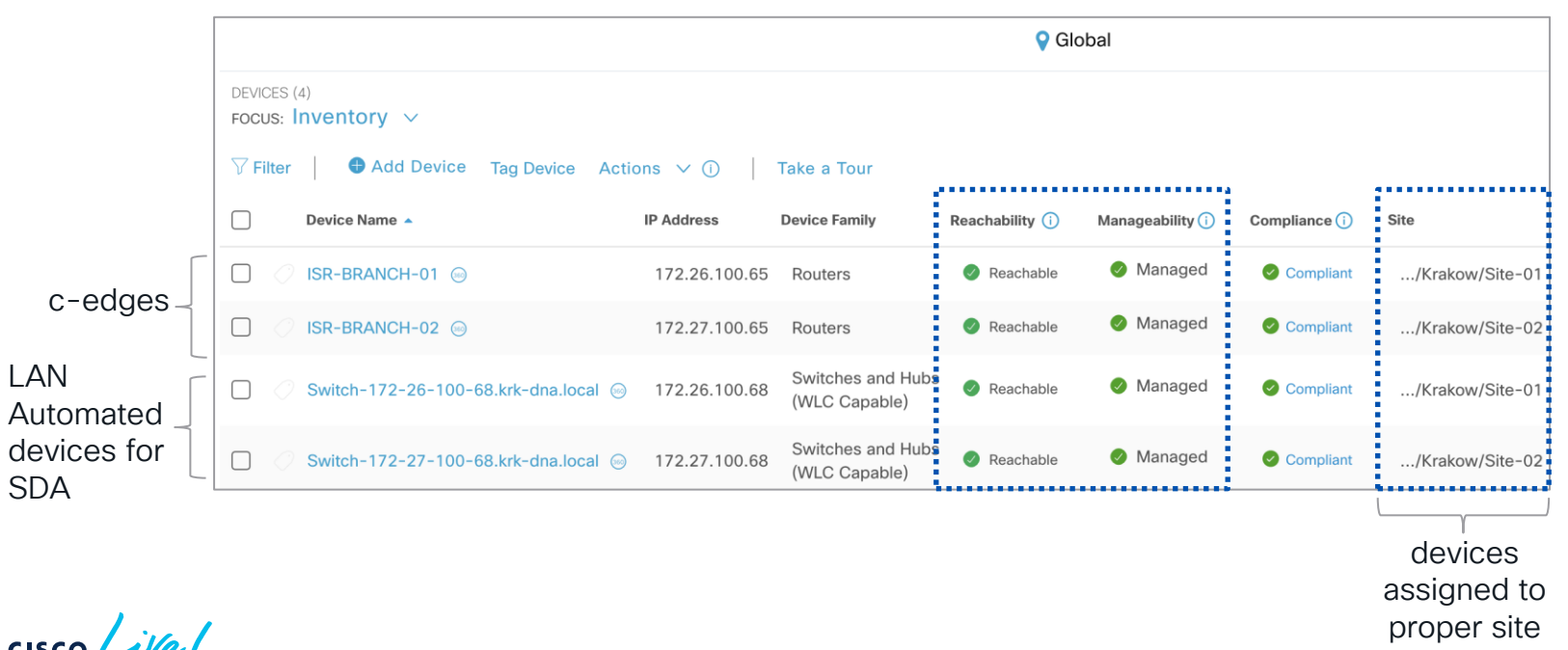

#CiscoLive BRKTRS-3457 © 2022 Cisco and/or its affiliates. All rights reserved. Cisco Public 59

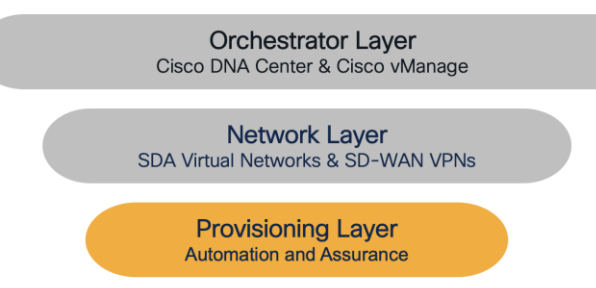

# SDA / SD-WAN Integration Provisioning Layer: Automation and Assurance

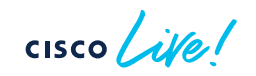

### SD-WAN Transit - concept

- SD-WAN Transit option is another available transit option (IP Transit, SDA Transit) that could be used to connect SDA sites.

- SD-WAN Transit allows to leverage SD-WAN advanced features and its intelligence to route packets on the most optimal path.

- SD-WAN Transit allows to carry SGT tags end-to-end in the dataplane.

# SD-WAN Transit in Cisco DNA Center

| E Cisco DNA Center                                     | Provision • Fabric                                                                                               |            |
|--------------------------------------------------------|----------------------------------------------------------------------------------------------------|------------|
| SD-Access Fabric                                       | cs and Transit/Peer Networks<br>w to manage, or add a new item by clicking 'Add Fabric or Transit/Peer Network'. |            |
| Fabrics 🕕                                              |                                                                                                    |            |
| Default LAN Fabric                                     |                                                                                                    |            |
| 0 Site , 0 Fabric Device<br>0 Control Plane , 0 Border |                                                                                                    |            |
| Fransit/Peer Networks 🕕                                |                                                                                                    |            |
| SDWAN 100.67.0.1                                       | SD-WAN Transit is created during<br>DNA Center and vManage integra                                               | Cis<br>tic |
| Transit: SDWAN                                         |                                                                                                    |            |

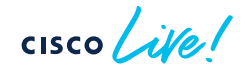

# **SD-Access Fabric - configuration**

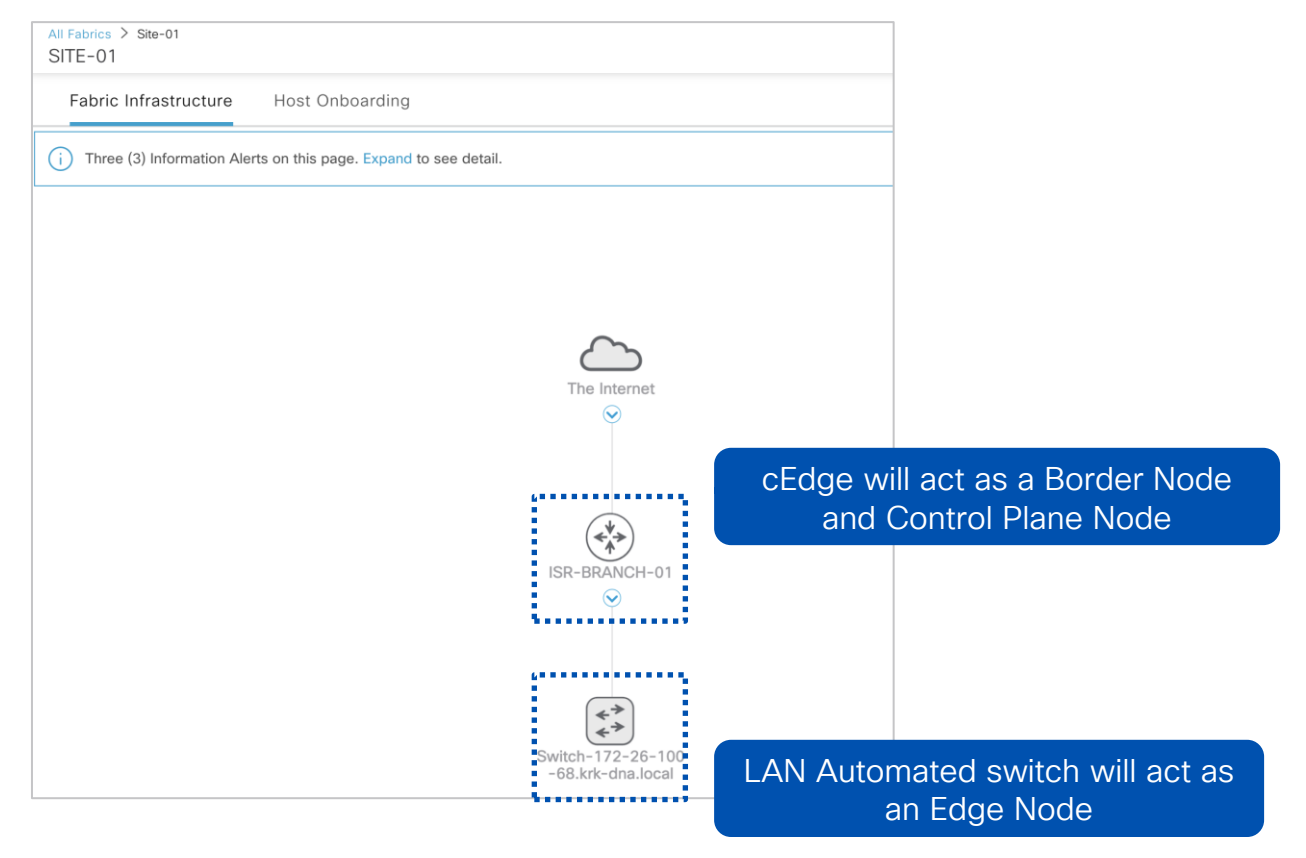

### SD-Access Fabric Border and Control Plane configuration

| ISR-BRANCH-01 (172.26.100.65) |               |               |                                              |  |  |
|-------------------------------|---------------|---------------|----------------------------------------------|--|--|
| 😔 ⊘ Reacha                    | ole Uptime: 1 | 2 days 14 hrs | 39 mins                                      |  |  |
|                               |               |               | Run Commands 🛛 🖓 View 360                    |  |  |
| Details Fabric                | Port Channel  | Advisories    | Configuration Power Fans User Defined Fields |  |  |
| Remove Fr                     | om Fabric     |               |                                              |  |  |
| Fabric                        |               |               |                                              |  |  |
| E Edge (1)                    |               |               |                                              |  |  |
| B Border ()                   |               |               | SD-WAN cEdge must be configured as           |  |  |
| C Control Plar                | e 🛈           |               | Node                                         |  |  |

### SD-Access Fabric Border configuration

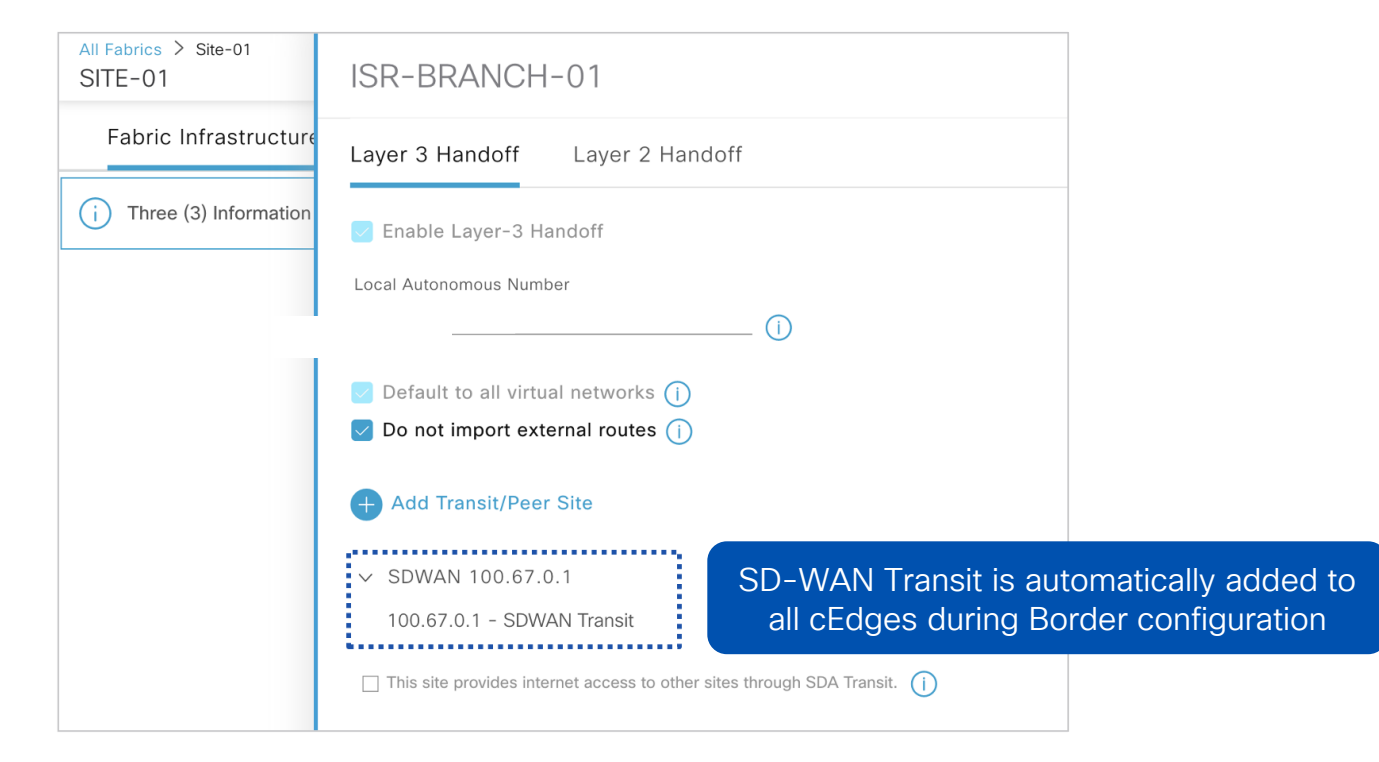

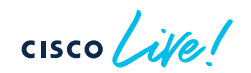

# SD-WAN Transit

At the end of this stage the status will be as follows:

- SD-WAN Transit added to all Borders.

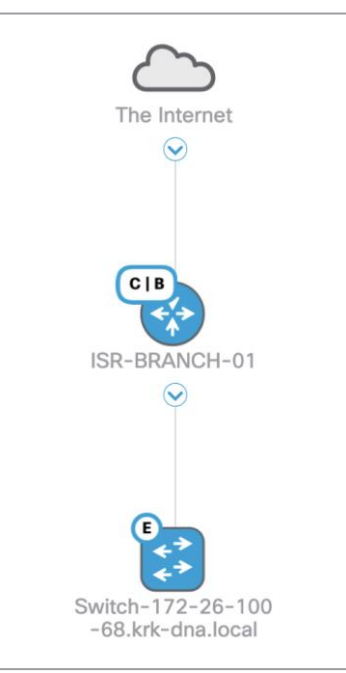

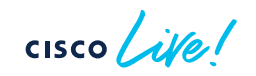

# Agenda Covered so far...

- 1) SD-Access / SD-WAN: Basics
- 2) Cross-Domain: Supported Designs
- 3) SD-Access / SD-WAN: Integration Principles

Orchestrator Layer Cisco DNA Center & Cisco vManage

Network Layer SDA Virtual Networks & SD-WAN VPNs

> Provisioning Layer Automation and Assurance

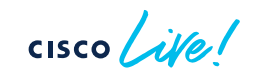

# **Prescriptive Deployment Guides**

# 1) Cisco SD-Access - SD-WAN Integrated Domain Pairwise Integration

https://www.cisco.com/c/dam/en/us/td/docs/solutions/CVD/Campus/Cisco-SD-Access-SD-WAN-Integrated-Domain-Guide.pdf

# 2) Cisco SD-Access - SD-WAN Independent Domain Pairwise Integration

https://www.cisco.com/c/dam/en/us/td/docs/solutions/CVD/Campus/Cisco-SD-Access-SD-WAN-Independent-Domain-Guide.pdf

cisco ile

# **Technical Session Surveys**

- Attendees who fill out a minimum of four session surveys and the overall event survey will get Cisco Live branded socks!
- Attendees will also earn 100 points in the Cisco Live Game for every survey completed.
- These points help you get on the leaderboard and increase your chances of winning daily and grand prizes.

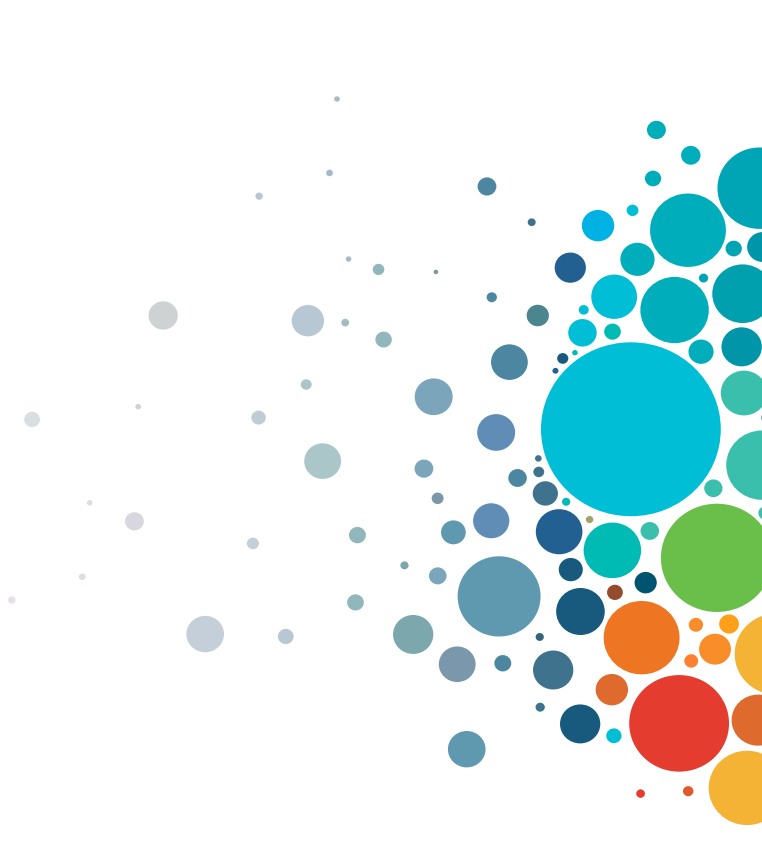

# **Cisco Learning and Certifications**

From technology training and team development to Cisco certifications and learning plans, let us help you empower your business and career. www.cisco.com/go/certs

#### Pay for Learning with Cisco Learning Credits

(CLCs) are prepaid training vouchers redeemed directly with Cisco.

### E Learn

#### Cisco U.

IT learning hub that guides teams and learners toward their goals

#### **Cisco Digital Learning**

Subscription-based product, technology, and certification training

#### **Cisco Modeling Labs**

Network simulation platform for design, testing, and troubleshooting

#### Cisco Learning Network

Resource community portal for certifications and learning

### En Train

**Cisco Training Bootcamps** Intensive team & individual automation and technology training programs

#### **Cisco Learning Partner Program**

Authorized training partners supporting Cisco technology and career certifications

#### Cisco Instructor-led and Virtual Instructor-led training

Accelerated curriculum of product, technology, and certification courses

E Certify

### Cisco Certifications and Specialist Certifications

Award-winning certification program empowers students and IT Professionals to advance their technical careers

#### **Cisco Guided Study Groups**

180-day certification prep program with learning and support

#### Cisco Continuing Education Program

Recertification training options for Cisco certified individuals

#### Here at the event? Visit us at The Learning and Certifications lounge at the World of Solutions

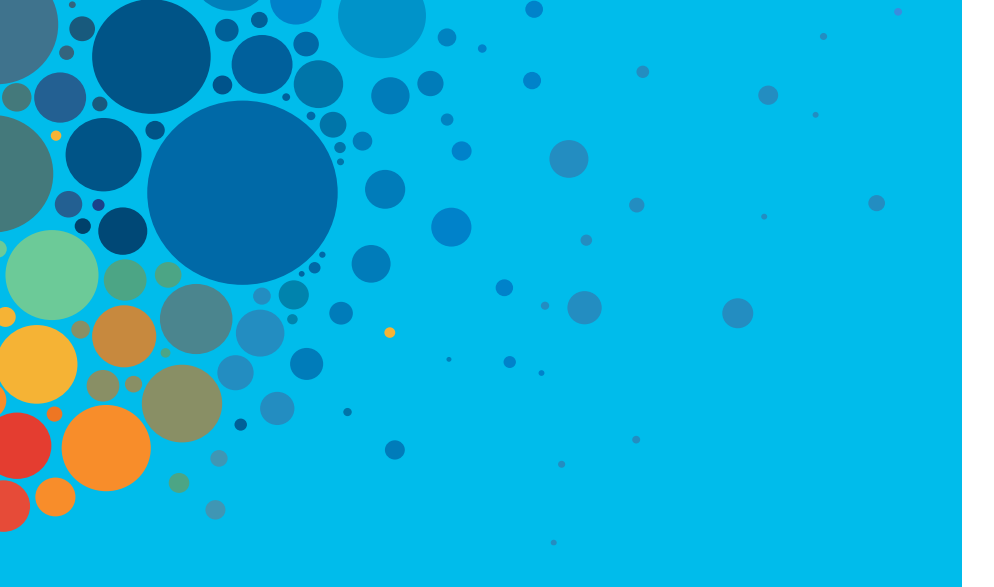

# Continue your education

- Visit the Cisco Showcase for related demos
- Book your one-on-one Meet the Engineer meeting
- Attend the interactive education with DevNet, Capture the Flag, and Walk-in Labs
- Visit the On-Demand Library for more sessions at <u>www.CiscoLive.com/on-demand</u>

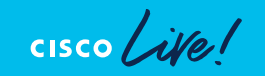

CISCO The bridge to possible

# Thank you

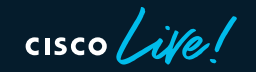

#CiscoLive
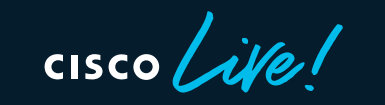

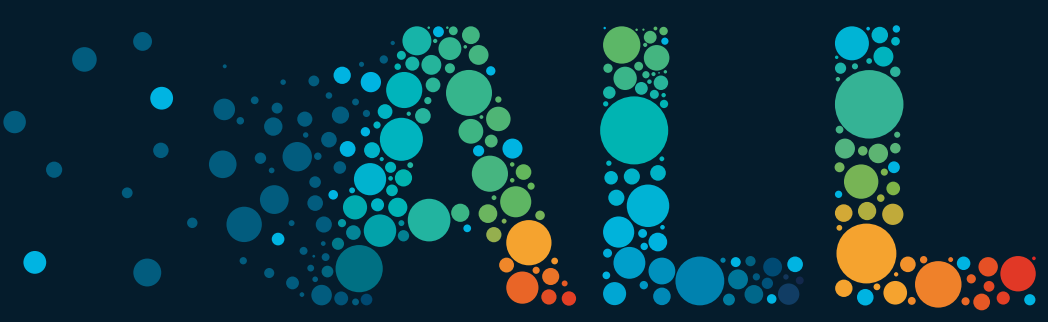

#CiscoLive